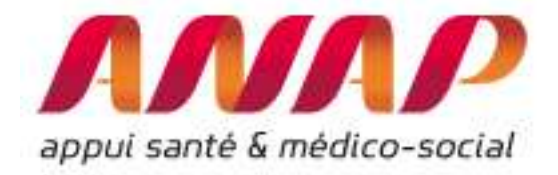

# ORFEE

# **GUIDE D'USAGE**

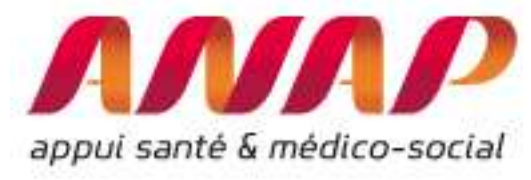

## Préface :

En matière de données liée aux hospitalisations, la France dispose d'un des systèmes d'information les plus complet (PMSI). Ces dernières années, un effort particulier a été mis pour en accélérer la diffusion aux professionnels (directeurs, médecins, cadre, attaché, agents en ARS, ...) afin que chacun puisse mieux connaitre les situations au sein des établissements et de leurs environnements.

Les outils de représentation des flux entre établissement (ORFEE et ORFEE HAD) participent à cette diffusion et permettent une analyse fine des situations des établissements. Ces outils s'appuient également sur de nouveaux indicateurs d'analyse (Indices de performance ambulatoire, transferts, ...) qui améliorent la comparaison d'un établissement dans son environnement et aide à l'identification des potentiels d'actions.

Ce guide d'usage a donc plusieurs finalités :

- Présenter l'ergonomie d'ORFEE et l'ensemble des requêtes disponibles dans l'outil (*chapitre* 1 « *Comprendre ORFEE* »),
- Introduire des cas d'analyse simples (recettes de certaines activités, l'efficience, la fluidification du parcours patient, ...) qui permettent d'explorer la puissance d'ORFEE notamment par l'intermédiaire de l'exploitation de nouveaux indicateurs: IPtransfert, IPAmbu, IPUrgences, écart à la moyenne...
- Apporter des éléments de réflexions complémentaires dans le cadre d'analyse de stratégies d'établissements ou de recherche de performance. Basées sur des comparaisons d'un nombre important d'établissements, les méthodes proposées permettent d'identifier des tendances (temporelles, sectorielles ou géographiques)

En complément, un webinaire de présentation (1 heure) est disponible en ligne <u>www.campus.anap.fr</u>

Chaque partie du guide peut être suivie de façon indépendante. Ainsi, si vous êtes déjà familier avec l'outil, vous pouvez directement vous reporter à la partie relative aux nouvelles fonctionnalités.

Ce document est régulièrement mis à jour suivant le rythme des évolutions : il est recommandé de vous assurer via le lien suivant que la version dont vous disposez est la plus récente (<u>http://www.anap.fr/publications-et-outils/outils/detail/actualites/orfee-outil-de-representation-des-flux-entre-etablissements/</u>)

Docteur Max Bensadon (ATIH)

Jacques-Henri Veyron (ANAP)

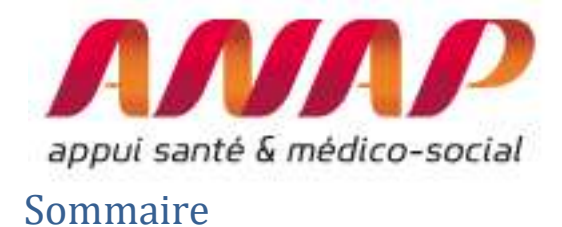

| Pré         | face :                                                                                                    | 2    |
|-------------|----------------------------------------------------------------------------------------------------|------|
| Son         | nmaire                                                                                                    | 3    |
| ١.          | Guide d'usage d'ORFEE                                                                                                 | 5    |
| I.1.        | Présentation                                                                                                    | 5    |
| I.2.        | Etape préalable : Formuler l'objectif poursuivi                                                                       | 9    |
| I.3.        | PMSI et Groupe Planification                                                                                          | _ 10 |
| I.4.        | Synthèse des informations disponibles dans ORFEE                                                                      | _ 11 |
| 1.5.        | Présentation détaillée des 4 modules :                                                                                | _ 12 |
|             | Choix de l'année de référence                                                                                         | _ 12 |
|             | Utiliser le module « Description d'activité », type « Tableau de synthèse »                                           | _ 12 |
| Pré:<br>Syn | sentation des informations contenues dans la description d'activité (Type « Tableau de<br>thèse ») de l'outil ORFEE : | _ 13 |
|             | Utilisation de la description d'activité :                                                                            | _ 16 |
|             | Choix d'un GP pour réaliser une comparaison nationale ou régionale :                                                  | _ 18 |
| Util        | iser la description d'activité : « Comparaison établissements similaires » de l'outil ORFEE :_                        | _ 20 |
|             | IPDMS :                                                                                                    | _ 22 |
|             | % Lourdeur :                                                                                                    | _ 23 |
|             | IPAmbu                                                                                                    | _ 24 |
|             | IP Transfert (SSR et HAD)                                                                                             | _ 25 |
|             | IP Urgence                                                                                                    | _ 27 |
|             | Référentiel fourni                                                                                                    | _ 28 |
| I.6.        | Utilisation de la fonctionnalité « panier d'établissements »                                                          | _ 29 |
| I.7.        | Utiliser le module « Concentration d'activité et valorisation »                                                       | _ 32 |
| Pré         | sentation des résultats :                                                                                             | _ 33 |
| I.8.        | Module « positionnement concurrentiel »                                                                               | _ 34 |
| Déf         | inir un disque d'analyse                                                                                              | _ 34 |
|             | Utiliser le module positionnement concurrentiel                                                                       | _ 35 |
|             | Sélectionner un établissement                                                                                         | _ 35 |
|             | Restitution du module positionnement concurrentiel                                                                    | _ 36 |
|             | Liste des établissements présents dans le disque d'analyse                                                            | _ 36 |

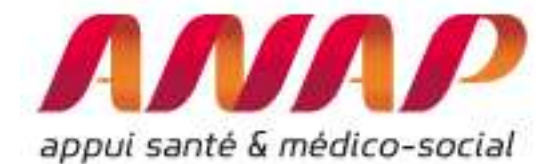

|      | Evolution comparée par GP                                                                           | 36                   |
|------|----------------------------------------------------------------------------------------------------|----------------------|
|      | Comment lire le graphique :                                                                         | 37                   |
|      | Evolution des effectifs pour l'établissement et l'ensemble des établissements p<br>disque d'analyse | résents sur le<br>38 |
|      | Interprétations :                                                                                   | 40                   |
| I.9. | Utiliser le module « Flux d'échanges entre établissements »                                         | 43                   |
|      | Représentation pour un établissement                                                                | 43                   |
|      | Restitution :                                                                                       | 44                   |
|      | IP transfert                                                                                        | 46                   |
|      | Représentation pour une région                                                                      | 46                   |
|      | Restitution des résultats :                                                                         | 47                   |
|      | IP transfert pour les établissements de la région                                                   | 48                   |
|      | Sélection d'un GP                                                                                   | 49                   |

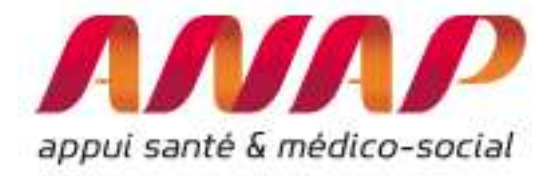

## I. Guide d'usage d'ORFEE

#### I.1. Présentation

L'Outil de Représentation des Flux Entre Etablissements (ORFEE) est un outil de mesure, de comparaison et d'analyse d'informations issues du PMSI. Il améliore la connaissance des établissements dans leurs territoires en décrivant autour de 83 activités médicalement cohérentes (Pneumologie, Rhumatologie, Diabète, Affection cardio-vasculaires...) grâce à 4 modules :

- Module 1 : « Description d'activité » d'un établissement ou d'un groupe d'établissements à partir de 18 caractéristiques : l'âge moyen, part d'activité ambulatoire, par des passages par les urgences, IPDMS, écart à la moyenne (en nuit), volume des flux d'échanges MCO/SSR/HAD, IP transfert, ... ;
- Module 2 : « Concentration d'activité » détaille le case-mix, la concentration d'activité, la valorisation (en €) et certains taux (transfert, ambulatoire...) pour chaque GHM du case-mix ;
- Module 3 : « Flux patients entre établissement » renseigne les partenaires MCO/SSR et HAD d'un établissement et les flux d'échanges du territoire entre établissements MCO, SSR et HAD ;
- Module 4 : « Positionnement concurrentiel » fournit l'évolution de l'activité et des parts de marché d'un établissement ou d'une sélection d'établissements en comparaison à l'évolution du territoire ;

Il participe a outiller les professionnels de santé (médecins, soignants, directeurs...), tutelles et institutionnels (ARS, HAS, Chambres régionales des comptes, IGAS, administrations centrales...), représentants d'usagers, étudiants, chercheurs pour améliorer la fluidification du parcours patients : www.scansante.fr/applications/flux-entre-etablissements-orfee.

| Comprendre l'activité                | Flox on the debilition ments (DRFEE)                                                                                                    | Connaitre dans le détail les<br>séjours, les transferts et les<br>recettes<br><b>Module 2</b> |
|--------------------------------------|----------------------------------------------------------------------------------------------------|-----------------------------------------------------------------------------------------------|
| Connaitre le flux patients et les pa | Image: 1 and rate: 1 and rate: 1 and | Fourier rempts a brand as O                                                                   |
| MCO/SSR/HAD<br>Module 3              |                                                                                                    | <text><section-header><section-header></section-header></section-header></text>               |

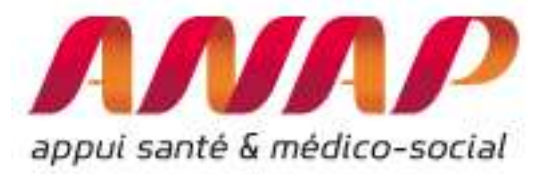

ORFEE introduits de nouvelles informations et indicateurs. Vous trouverez dans le chapitre « Comparaison établissements similaires » (p20) les détails concernant les indicateurs et informations suivantes :

- Indice de Performance Ambulatoire (IP Ambu.)
- Ecart à la moyenne
- Indice de Performance Urgences (IP Urgence)
- Indice de Performance Transferts (IP transf.) SSR ou HAD

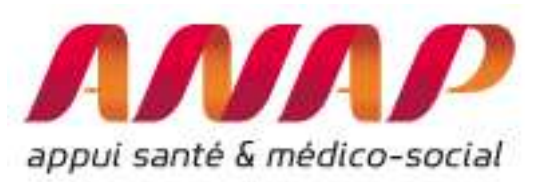

|                                                                           |                                     | Modules                                                                                  |                                                        |                                         |                                                                                                  |
|---------------------------------------------------------------------------|-------------------------------------|------------------------------------------------------------------------------------------|--------------------------------------------------------|-----------------------------------------|--------------------------------------------------------------------------------------------------|
| Objectif :                                                                | Module 1 :<br>Comprendre l'activité | Module 2 :<br>Connaitre dans le détail les<br>séjours, les transferts et les<br>recettes | Module 3 :<br>Connaitre les flux et les<br>partenaires | Module 4 :<br>Panorama<br>concurrentiel | Principaux Indicateurs<br>et notions clés                                                        |
| • Déterminer des recettes<br>d'activités externes<br>hospitalières        |                                     |                                                                                          |                                                        |                                         | Recettes<br>GHM                                                                                  |
| • S'interroger sur le capacitaire<br>d'un établissement                   |                                     |                                                                                          |                                                        |                                         | Ecarts à la moyenne (en<br>nuits)<br>% Ambulatoire                                               |
| • Analyser la fluidification du<br>parcours patient d'un<br>établissement |                                     |                                                                                          |                                                        |                                         | Nombre de séjours-<br>séances<br>DMS<br>IPDMS<br>% Ambu, IP Ambu<br>IP Urgences<br>IP Transferts |
| Interroger l'efficience d'une<br>activité ou d'un établissement           |                                     |                                                                                          |                                                        |                                         | Groupe Planification                                                                             |
| <ul> <li>Questionner la stratégie<br/>d'établissement</li> </ul>          |                                     |                                                                                          |                                                        |                                         | Groupe Planification<br>IPDMS<br>Croissance relative                                             |

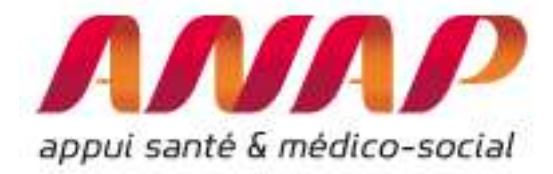

| tux entre eta                                                                                                    | blissements (ORFEE)                                                                                                    |
|----------------------------------------------------------------------------------------------------|----------------------------------------------------------------------------------------------------|
| ANAP<br>appui santé & médico-social                                                                                                    | ORFEE : Outil de Représentation des Flux Entre Etablissements                                                                                                    |
| ORFEE permet de mesurer et cor<br>Diabète, Affection cardio-vascula                                                                                                    | nparer les établissements dans leurs territoires en décrivant autour de 83 Groupes planifications (activités médicalement cohérentes - Pneumologie, Rhumatolo<br>ires,) :                                                                                                    |
| <ul> <li>l'activité d'un établiss<br/>IPDMS, nuits potentielles</li> <li>la concentration d'acti</li> <li>l'évolution de l'activiti</li> <li>les flux d'échanges du</li> </ul> | ement ou d'un groupe d'établissements à partir de 14 caractéristiques : l'âge moyen, part d'activité ambulatoire, par des passages par les urgences,<br>, volume des flux d'échanges MCO/SSR,<br>vité et la valorisation associée de chaque GHM du case-mix<br>et des parts de marché d'un établissement ou d'une sélection d'établissements en comparaison à l'évolution du territoire<br>territoire entre établissements MCO et SSR |
|                                                                                                    |                                                                                                    |
| FORMULAIRE D'INTER                                                                                                    | ROGATION DES DONNÉES                                                                                                    |
| FORMULAIRE D'INTER                                                                                                    | O Données agrégées       O Panier d'établissements                                                                                                    |
| FORMULAIRE D'INTER                                                                                                    | Oponnées agrégées       Panier d'établissements       Etablissement         2017 *                                                                                                    |
| FORMULAIRE D'INTER<br>Choix de la restitution<br>Année<br>Groupe Planification (GP)                                                                                            | ROGATION DES DONNÉES <ul> <li>Données agrégées</li> <li>Panier d'établissement</li> <li>Etablissement</li> <li>2017 •</li> <li>Tous GP confondus</li> <li>•</li> </ul> <li>Tous GP confondus</li>                                                                                                    |
| FORMULAIRE D'INTER<br>Choix de la restitution<br>Année<br>Groupe Planification (GP)<br>Analyse de la performance                                                               |                                                                                                    |
| FORMULAIRE D'INTER<br>Choix de la restitution<br>Année<br>Groupe Planification (GP)<br>Analyse de la performance<br>Comparaison territoriale                                   | ROGATION DES DONNÉES                                                                                                    |
| FORMULAIRE D'INTER Choix de la restitution Année Groupe Planification (GP) Analyse de la performance Comparaison territoriale Région                                           | ROGATION DES DONNÉES  Données agrégées Panier d'établissement Etablissement  2017  Tous GP confondus  Description d'activité Type: Tableau de synthèse  Concentration d'activité Fux de patients entre établissement Champ d'activité : SSR  Concentration d'activité Rayon en km: 40  FRANCE - ETABLISSEMENTS                                                                                                    |

A noter : Afin de pouvoir extraire des rapports ou pouvoir poursuivre les analyses, tous les résultats d'ORFEE sont exportables soit au format PDF soit au format MS Excel<sup>®</sup> en cliquant simplement sur le pictogramme correspondant en haut de la fenêtre :

| C       ① valid-www.scansante.fr/applications/flux-entre-etablissements-orfee/submit/snatnav=&mbout=dummy&typrgp=agreg&annee=2015&gp=ALL&choix2=descact&champ=ssr&r: Q       A         Flux entre établissements (ORFEE)       Exports       Support utilisateurs         Les dorrides hogolfdeins       Exports       Accession         Don Ministration       Cationité et performance des établissements sélectionné pour la filière         Région : Nouvelle-Aquitaine - Année : 2015       Taxosétablis         On Ministration Sociale       Cationité Mont         Ministration       Ministration         Ministration       Ministration         Ministration       Cationité Mont         Ministration       Cationité Mont         Ministration       Ministration         Ministration       Ministration         Ministration       Cationité Ministration         Ministration       Ministration         Ministration       Ministration         Ministration       Ministration         Ministration       Ministration         Ministration       Ministration         Ministration       Ministration         Ministration       Ministration         Ministration       Ministration         Ministration       Ministratin         Ministrati                                                                                                    |                      |             |
|----------------------------------------------------------------------------------------------------|----------------------|-------------|
| Flux entre établissements (ORFEE)         Support utilisateurs         Support utilisateurs                                                                                                    |                      |             |
| ScanSanté     Exports     Por     Por |                      |             |
| Million       Million                                                                                                    |                      |             |
| Mit         Raison Sociale         Catigorie         Nb.de:<br>sciences         Nb.de:<br>sciences         DMS<br>Mationale         PDMS         Apr. 15         S. cot         S. 55         S. 55         En         En           Ob.         FIME 25         Raison Sociale         Catigorie         Mb.de:<br>sciences         Nb.de:<br>patentielles         DMS         PDMS         Apr. 55         S. cot         S         S         <                                                                                                    |                      |             |
| No.     No.     Raison Sociale     No.     Nb. de<br>Seison     Nb. de<br>seisones     Nb. de<br>seisones     Nb. de<br>seisones     DMS<br>Nationale     PDMS<br>DMS     Mo.     S.     S.     S.     S.     S.     En<br>loard     Ender<br>seisones                                                                                                    |                      |             |
| N:<br>INLES         Raison Sociale         Alson<br>Sciences         No.<br>Sciences         No.<br>Sciences         No.<br>Sciences         DMS<br>Raisonals         DMS<br>IPDMS         DMS<br>Ase:         Sciences         S.<br>Sciences         S.<br>Sciences                                                                                                    |                      | I           |
|                                                                                                    |                      | 3           |
| 1 <u>330781156</u> CHU DE BORDEAUX CHRU 254193 679381 5647.0 2.65 2.67 1.008 50.9 16.5 19.2 83.6 57.7 6.78 2.879 877                                                                                                    | dawe                 |             |
| 2 <u>85011077</u> GHUE POTTERS CHRU 143062 22228 -88.6 2.17 2.17 1.00 57.3 21.1 16.8 88.1 64.1 62.1 1578 363                                                                                                    | 3756                 | 3           |
| 3 <u>87000015</u> CHULMOGES CHRU 120922 29028 11109.9 2.31 2.40 1.641 55.8 2.33 16.3 91.3 59.3 6.13 1056 5516                                                                                                    | 3756<br>1941         | 6           |
| 4 Z8555932 CHOE MORT CH 74556 148433 .35885 2.84 159 0.376 59.6 26.9 26.3 91.4 62.3 5.47 3.24 4.51                                                                                                    | 3756<br>1941<br>1552 | 6<br>1<br>? |

Certaines fonctionnalités sont présentes pour les 4 modules : afin d'éviter les redondances, elles ne seront présentées qu'une fois dans ce document. Il s'agit de la sélection de l'année (parmi plusieurs disponibles (2014, 2015, ...)), de la sélection d'un ou plusieurs établissements (panier d'établissements, sélection de l'ensemble des établissements d'une région,), de la sélection de

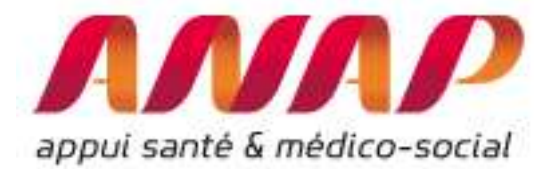

l'ensemble d'un ou tous les groupes planification, l'exportation de données sous format Excel<sup>®</sup> et la production de rapports Acrobat Reader (PDF).

#### I.2. Etape préalable : Formuler l'objectif poursuivi

Avant de vous lancer dans une démarche d'analyse, il est essentiel de savoir ce que vous cherchez, en formulant correctement votre objectif.

Voici, à titre d'illustration, quelques exemples d'objectifs :

- Analyser la croissance d'activité, la part de marché d'une discipline particulière d'un établissement, au regard de l'évolution du territoire de référence
- Identifier les principaux partenaires SSR et HAD d'un établissement MCO
- Evaluer l'impact financier de l'évolution d'activité
- Analyser les disciplines particulières d'un établissement de santé en les comparants aux autres établissements
- Comparer les niveaux de performance entre établissements d'activités similaires, ...

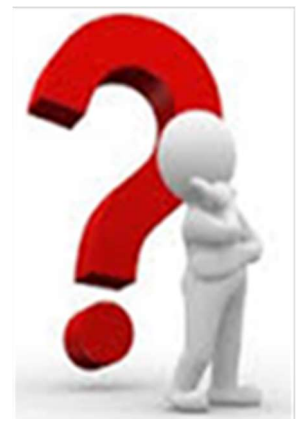

• ...

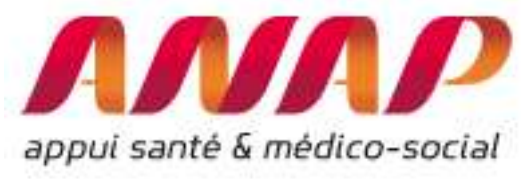

### I.3. PMSI et Groupe Planification

L'Outil de Représentation des Flux Entre Etablissements (ORFEE) est un outil simple d'utilisation qui s'appuie sur les données du PMSI et les référentiels associés (GHM, Groupe d'Activité, Groupe Planification...). Avant de présenter les fonctionnalités, vous trouverez une rapide introduction du les groupes planification (GP).

L'Agence technique de l'information sur l'hospitalisation (ATIH), fondée en 2000, intervient sur le secteur sanitaire des quatre champs de l'activité hospitalière : médecine, chirurgie, obstétrique (MCO), hospitalisation à domicile (HAD), soins de suite et de réadaptation (SSR), psychiatrie et le secteur médico-social.<sup>1</sup>

L'ATIH a été chargée de réaliser des regroupements de GHM en V11 pour prendre le relais des systèmes les plus utilisés (OAP, Midi Pyrénées). Ces travaux ont été effectués en partenariat avec les auteurs et en associant d'autres personnalités qualifiées<sup>2</sup> : Il ne s'agit pas ici de répondre à tous les besoins de la planification en matière de regroupements de GHM mais de repérer les disciplines suivies au niveau des autorisations et de la planification permettant une partition des séjours. L'objectif est aussi de synthétiser l'activité d'un établissement sur une page, avec une soixantaine de lignes.

Ce niveau de regroupement s'est inspiré des « regroupements Midi Pyrénées ».

Les domaines couverts par les SIOS (schéma inter régional de l'organisation des soins) ont été isolés: greffes, neurochirurgie, brûlures et chirurgie cardiaque. Puis chaque « domaine d'activité » (DA) a été découpé selon la répartition Médecine Chirurgie et les endoscopies ont été isolées dans chaque DA. Pour l'obstétrique, 4 groupes ont été conservés à ce niveau : accouchements par voie basse, césariennes, IVG et autres.

En procédant ainsi, on obtient 83 groupes, appelés « groupes type planification » (GP), qui s'inscrivent dans la répartition en M (Médecine), C (Chirurgie), O (Obstétrique), S (séances), K (gestes peu invasifs), N (Néo-natalité). Le regroupement des GHM en Groupe Planification est téléchargeable <u>ici</u>.

<sup>&</sup>lt;sup>1</sup> <u>www.atih.sante.fr/l'atih/presentation</u>

<sup>&</sup>lt;sup>2</sup> www.atih.sante.fr/regrouements-de-ghm-en-v11

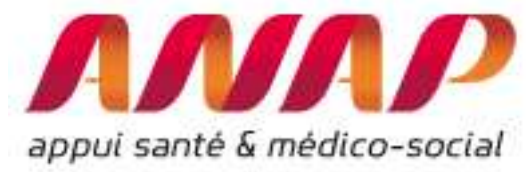

## I.4. Synthèse des informations disponibles dans ORFEE

| Information                                                                                                    | Module     | Niveau de détail de l'information |
|----------------------------------------------------------------------------------------------------|------------|-----------------------------------|
| Nombre de séjours / séances                                                                                                | 1, 2, 3, 4 | Région, GE, E, GP, GHM            |
| Taux d'admission en urgence                                                                                                | 1          | Région, GE, E, GP                 |
| Part d'activité ambulatoire                                                                                                | 1          | Région, GE, E, GP                 |
| IPDMS, écart à la moyenne, DMS, IPDMS des patients<br>transférés (SSR ou HAD), IP Transfert, IP Ambulatoire,<br>IP Urgence | 1          | Région, GE, E, GP                 |
| Part des 75 ans et plus                                                                                                    | 1          | Région, GE, E, GP                 |
| Part des séjours réalisés dans un seul service<br>(% MonoRum)                                                              | 1          | Région, GE, E, GP, GHM            |
| Part des séjours en sévérité 3 et 4                                                                                        | 1          | Région, GE, E, GP                 |
| Nombre de patients transférés (MCO, HAD, SSR)                                                                              | 1          | GE, E, GP                         |
| Croissance et croissance relative                                                                                          | 4          | GP                                |
| Part de marché                                                                                                    | 4          | GP                                |
| Identification des établissements partenaires                                                                              | 3          | Région, GE, E, GP                 |
| Valorisation (Euros)                                                                                                    | 2          | GHM par GE / E                    |
| Indices de Concentration                                                                                                   | 2          | GE, E, GP                         |
| DMS, IP DMS<br>IP Transfert<br>IP Ambulatoire                                                                              | 2          | GHM                               |
| Taux de transfert en HAD et SSR                                                                                            | 1, 2       | National, GHM                     |

En gras, les indicateurs identifiés dans les Projets Régionaux de Santé ou Schéma Régionaux de Santé potentiellement utilisés dans le dialogue de gestion

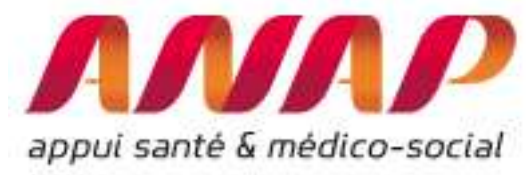

#### I.5. Présentation détaillée des 4 modules :

#### Choix de l'année de référence

Pour tous les modules, vous pouvez sélectionner l'une des années de référence depuis 2014. Les données sont issues des bases PMSI scellées de l'année considérée et sont disponibles à l'été suivant. Ainsi en Juillet 2018, les données 2017 étaient disponibles.

| lux entre étal                                                                                                    | blissements (ORFEE)                                              |
|----------------------------------------------------------------------------------------------------|------------------------------------------------------------------|
| ANAP<br>appui santé & médico-social                                                                                                    | ORFEE : Outil de Représentation des Flux Entre Etablissements    |
| FORMULAIRE D'INTERF                                                                                                    | ROGATION DES DONNÉES                                             |
|                                                                                                    |                                                                  |
| Choix de la restitution                                                                                                    | Données agrégées      Papier d'etablissement     Etablissement   |
| Choix de la restitution<br>Année                                                                                                    | Données agrégées      Papier d'établissements      Etablissement |
| Choix de la restitution<br>Année<br>Groupe Plannif                                                                                       |                                                                  |
| Choix de la restitution<br>Année<br>Groupe Plannif<br>Analyse de la performance<br>(établissement ou région)                             |                                                                  |
| Choix de la restitution<br>Année<br>Groupe Plannif<br>Analyse de la performance<br>établissement ou région)<br>En construction<br>Région |                                                                  |

Il est possible de sélectionner toutes les années au choix depuis 2014. Ici, 2015 est sélectionné

#### Utiliser le module « Description d'activité », type « Tableau de synthèse »

Le module description d'activité fournit des informations aux niveaux national et régional, pour un groupe d'établissements (panier d'établissements) ou pour un établissement : La description d'activité comprend 18 caractéristiques pour tous les établissements d'une région.

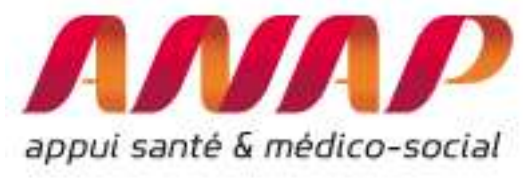

## Flux entre établissements (ORFEE)

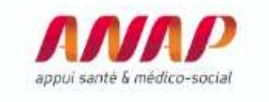

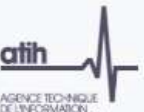

ORFEE : Outil de Représentation des Flux Entre Etablissements

ORFEE permet de mesurer et comparer les établissements dans leurs territoires en décrivant autour de 83 Groupes planifications (activités médicalem Diabète, Affection cardio-vasculaires,...) :

- l'activité d'un établissement ou d'un groupe d'établissements à partir de 14 caractéristiques : l'âge moyen, part d'activité ambulate IPDMS, nuits potentielles, volume des flux d'échanges MCO/SSR, ...
- la concentration d'activité et la valorisation associée de chaque GHM du case-mix
- · l'évolution de l'activité et des parts de marché d'un établissement ou d'une sélection d'établissements en comparaison à l'évolution
- les flux d'échanges du territoire entre établissements MCO et SSR

#### FORMULAIRE D'INTERROGATION DES DONNÉES

| Choix de la restitution   | Onnées agrégées O Panier d'établisse | ments 🖲 Etablissement |                     |   |
|---------------------------|--------------------------------------|-----------------------|---------------------|---|
| Année                     | 2017 🔻                               |                       |                     |   |
| Groupe Planification (GP) | Tous GP confondus                    |                       |                     | Y |
|                           | Description d'activité               | Туре :                | Tableau de synthèse | v |
| Analyse de la performance | Concentration d'activité             |                       |                     |   |
|                           | Flux de patients entre établissement | Champ d'activité :    | SSR V               |   |
| Comparaison territoriale  | Positionnement concurentiel          | Rayon en km : 40      |                     |   |

# Présentation des informations contenues dans la description d'activité (Type « Tableau de Synthèse ») de l'outil ORFEE :

Pour les afficher, procéder aux 4 étapes suivantes :

- 1/ Sélectionner « données agrégées » afin de sélectionner une région
- 2/ Sélectionner « Description d'activité »
- 3/ Sélectionner une région (ici, sélection de la région Nouvelle Aquitaine)
- 4/ Cliquer sur « visualiser les résultats

| appui santé &             | médico-social<br>ROGATION DES DONNÉES                                          | Données agr<br>afin de<br>sélectionner<br>région |
|---------------------------|--------------------------------------------------------------------------------|--------------------------------------------------|
| Choix de la restitution   | Données agrégées      Panier d'établissements     Etablissement                |                                                  |
| Année                     | 2017 🔻                                                                         | -                                                |
| Groupe Planification (GP) | Tous GP confondus                                                              |                                                  |
| Analyse de la performance | Description d'activité     Type : Tableau de synthèse      Tableau de synthèse | 2 : sélectionn                                   |
| Comparaison territoriale  | Flux de patients entre établissement     Champ d'activité : SSR                | d'activité                                       |
| r Sullegion               | FRANCE - ETABLISSEMENTS V                                                      |                                                  |
| eries                     |                                                                                |                                                  |

Concernant la section d'un établissement, **un moteur de recherche** est aussi disponible. Pour sélectionner un établissement, il suffit d'entrer quelques caractères **du FINESS ou de la raison sociale** puis de sélectionner l'établissement recherché.

Ici par exemple, nous indiquons « Toulouse » afin d'afficher l'ensemble des établissements dont la raison sociale contient « Toulouse » afin de sélectionner l'établissement recherché.

| Choix de la restitution                                              | 💿 Données agrégées 💿 Panier d'établissements 🛞 Etablissement                                                                                                    | Afin de faciliter la |
|----------------------------------------------------------------------|----------------------------------------------------------------------------------------------------|----------------------|
| Année                                                                | 2016 ¥                                                                                                    | recherche, tous les  |
| Groupe Planification (GP)                                            | Tous GP confondus                                                                                                    | établissements       |
|                                                                      | Description d'activité                                                                                                    | contenant le         |
| Analyse de la performance                                            | Concentration d'activité                                                                                                    | s'affichent          |
|                                                                      | Flux d'échanges entre établissement     Champ d'activité :     BSR                                                                                                    | automatiquement      |
| Comparaison territoriale                                             | Positionnement concurentiel     Rayon en km 40                                                                                                    |                      |
|                                                                      |                                                                                                    |                      |
| Région                                                               | FRANCE ENTIERE                                                                                                    |                      |
| Région<br>Etablissement                                              | FRANCE ENTIERE     Taper quelques caractéres du finess ou de la raison sociale                                                                                                    |                      |
| Région<br>Etablissement                                              | FRANCE ENTIERE     Taper quelques caractéres du finess ou de la raison sociale       toulouse     Q                                                                                                    |                      |
| Région<br>Etablissement<br>/ISUALISER LES RÉSULTATS                  | FRANCE ENTIERE     Taper quelques caraptères du finess ou de la raison sociale       toulouse     Q       310018584 - ANTENNE D'AUTODIALYSE TOULOUSE SANS       310781406 - CHR TOULOUSE                                                                                                    |                      |
| Région<br>Etablissement<br>/ISUALISER LES RÉSULTATS                  | Taper quelques caraptères du finess ou de la raison sociale       toulouse       310018584 - ANTENNE D'AUTODIALYSE TOULOUSE SANS       310781406 - CHR TOULOUSE       310793559 - ANTENNE D'AUTODIALYSE TOULOUSE BONNEFOY                                                                                                    |                      |
| Région<br>Etablissement<br>/ISUALISER LES RÉSULTATS                  | FRANCE ENTIERE       Taper quelques caractéres du finess ou de la raison sociale         toulouse       Q         310018684 - ANTENNE D'AUTODIALY SE TOULOUSE SANS         310781406 - CHR TOULOUSE         310793569 - ANTENNE D'AUTODIALY SE TOULOUSE BONNEFOY         310793575 - ANTENNE D'AUTODIALY SE TOULOUSE CEPIERE                                                                      |                      |
| Région<br>Etablissement<br>//SUALISER LES RÉSULTATS<br>DOCUMENTATION | FRANCE ENTIERE         Taper quelques caractéres du finess ou de la raison sociale         toulouse         310018684 - ANTENNE D'AUTODIALYSE TOULOUSE SANS         310781406 - CHR TOULOUSE         310793559 - ANTENNE D'AUTODIALYSE TOULOUSE BONNEFOY         310793575 - ANTENNE D'AUTODIALYSE TOULOUSE CEPIERE         310794532 - ANTENNE D'AUTODIALYSE TOULOUSE BASSOCIATION         CAMBO |                      |

Après avoir cliquez sur « visualiser les résultats », une nouvelle fenêtre s'affiche et présente les caractéristiques en colonne de chaque établissement de la région.

Les informations suivantes, en plus de la raison sociale (et N° FINESS), sont présentés dans le module description d'activité (détail des calculs dans la notice ScanSanté technique ORFEE) :

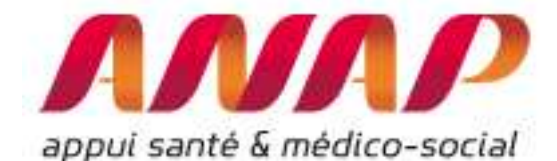

- Catégories d'établissements (choix entre CHR/U, CH, CLCC, Privé, PSPH/EBNL)
- Nombre de séjours / séances
- Nombre de jours
- Ecart à la moyenne (nuitées)
- Durée Moyenne de Séjour (DMS)
- Indice de Performance de la Durée Moyenne de Séjour (IPDMS)
- Age moyen
- Part des patients de 75 ans et plus (%)
- % monorum : Part des séjours réalisés dans une seule unité médicale
- % séjour « lourds », soit la part des séjours en sévérité 3 et 4 en % de l'activité totale
- Entrée Urgence :
  - Part des entrées par les urgences (%)
  - o IP Urgence (voir présentation comparaison « établissements similaires »)
- Ambulatoire
  - Part de l'activité ambulatoire (en %)
  - IP Ambulatoire (voir présentation comparaison « établissements similaires »)
- Transferts MCO :
  - En entrée : nombre de séjours issu d'établissements MCO,
  - En sortie : nombre de séjours vers les établissements MCO,
  - Total : somme entrée + sortie
- Transferts SSR :
  - En sortie : nombre de séjours en sortie vers les établissements SSR,
  - Indice de Performance de transfert SSR (voir présentation comparaison « établissements similaires ») noté IP Transf SSR,
  - IPDMS des séjours MCO transférés en SSR
- Transferts HAD :
  - En sortie : nombre de séjours en sortie vers les établissements HAD,
  - Indice de Performance de transfert HAD (voir présentation comparaison « établissements similaires ») noté IP Transf HAD,
  - o IPDMS des séjours MCO transférés en HAD

A noter que l'IP Transfert (HAD ou SSR) permet de comparer, indépendamment du case-mix, la propension à transférer par rapport à la moyenne des établissements en France. L'annexe précise les différences entre le taux de transfert et l'IP Transfert.

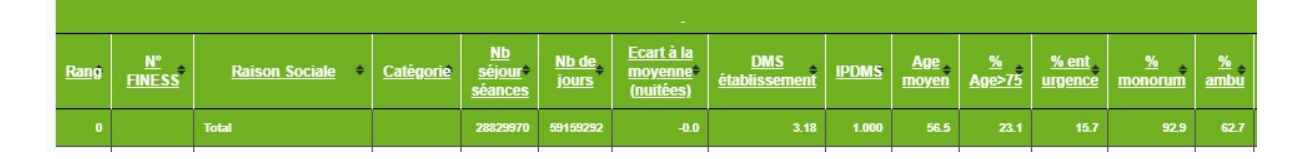

A noter que la Durée Moyenne de séjour est calculée pour l'ensemble des séjours-séances, y compris séances et ambulatoire. Pour connaitre la DMS des séjours en hospitalisations complètes d'une nuit et plus, il faut appliquer le coefficient suivant :

Nombre de jours / (Nombre de séjours-séances \* (1 - % ambu)).

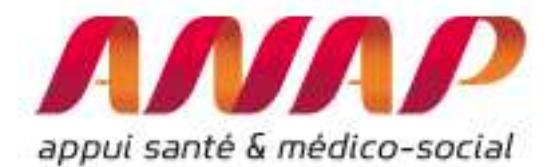

Ainsi en 2017, le taux d'ambulatoire en France est de 62,7%. Cela signifie que pour l'ensemble de l'activité (hospitalisation complète, séances, médecine ou chirurgie ambulatoire, …) 62,7% est réalisé sans hébergement. La DMS moyenne en France est de 3,18 jours. En revanche, elle est de 5,5 nuits<sup>3</sup> en moyenne pour les patients hospitalisée une nuit ou plus.

Pour accéder aux données détaillées pour un E/S, cliquer sur le n° FINESS)

|      |              |                         |                  |                                |                |                                    |                             |         |                    | OF                   | RFEE : Ou<br>Descript              | til de Rep<br>lion des p                      | résent<br>rises en      | charges       | - table          | au de synth        | èse          | _                   |               |                     |                     |
|------|--------------|-------------------------|------------------|--------------------------------|----------------|------------------------------------|-----------------------------|---------|--------------------|----------------------|------------------------------------|-----------------------------------------------|-------------------------|---------------|------------------|--------------------|--------------|---------------------|---------------|---------------------|---------------------|
|      |              |                         |                  |                                |                | ,                                  | Activité et per             | formand | ce des é<br>France | tablisse<br>par étab | ments sél<br>lissements<br>Tous GP | ectionné<br>s - Année                         | pour la fi<br>: 2017    | ilière - Ar   | inée 20          | 017                |              |                     |               | 197                 |                     |
|      |              |                         |                  |                                |                |                                    |                             |         |                    |                      |                                    | -                                             | Entrée                  | Urgence +     | An               | nbulatoire 🔹       | In           | nsferts N           | 1 <u>CO</u> + | In                  | insferts S          |
| Rang | N.<br>FINESS | Raison Sociale 🔹        | <u>Catégorie</u> | <u>Nb</u><br>séjour<br>séances | Nb.de<br>jours | Ecart à la<br>moyenne<br>(nuitées) | <u>DMS</u><br>établissement | IPDM S  | Age<br>moyen       | <u>%</u><br>Ase>75   | <u>Monorum</u>                     | <u>%</u><br><u>séjours</u><br><u>"lourds"</u> | <u>% ent</u><br>urgence | LP<br>Urgence | <u>%</u><br>ambu | IP.<br>Ambulatoire | En<br>entrée | <u>En</u><br>sortie | <u>Totaux</u> | <u>En</u><br>sortie | IP<br>Transf<br>SSR |
| 0    |              | Total                   |                  | 28829970                       | 59159292       | -0.0                               | 3.18                        | 1000    | 56.5               | 23.1                 | 92.9                               | 6.00                                          | 15.7                    | 1.000         | 62.7             | 1.000              | 507256       | 511122              | 1018378       | 772333              | 1.00                |
| 1    | 750712184    | AP-HP                   | CHR/U            | 1353370                        | 3748776        | 186889.5                           | 3.99                        | 1.052   | 50.4               | 15.9                 | 89.2                               | 7.77                                          | 15.8                    | 0.033         | 57.0             | 1.021              | 19327        | 21398               | 40725         | 40926               | 1.05                |
| 2    | 690781810    | HOSPICES CIVILS DE LYON | CHR/U            | 380126                         | 1007908        | -23344-2                           | 3.83                        | 0.977   | 50.5               | 16.5                 | 89.2                               | 7.77                                          | 13.8                    | 0.158         | 55.7             | 1.004              | 6813         | 5246                | 12059         | 12272               | 1.00                |
| 3    | 130786049    | AP-HM                   | CHR/U            | 302870                         | 719808         | -18914.1                           | 3,88                        | 0.974   | 51.3               | 16.4                 | 90.3                               | 6.96                                          | 17.3                    | 0.191         | 61.2             | 1.014              | 5749         | 3677                | 9426          | 10064               | 1.14                |
| 4    | 330781196    | CHU DE BORDEAUX         | CHR/U            | 274496                         | 667687         | -27419.0                           | 3.58                        | 0.961   | 50.9               | 15.9                 | 85.2                               | 7.33                                          | 17.4                    | 0.178         | 59.2             | 1.025              | 6678         | 3158                | 9836          | 6049                | 0.74                |
| 5    | 310781406    | CHR TOULOU SE           | CHRAD            | 256936                         | 612974         | -66798.7                           | 3.18                        | 0.902   | 49.5               | 16.7                 | 79.4                               | 7.47                                          | 10.1                    | 0.171         | 54.5             | 1.034              | 6311         | 6197                | 12508         | 6753                | 0.85                |
| 6    | 590780193    | CHRU DE LILLE           | CHR/U            | 229240                         | 572810         | -17502.7                           | 3.28                        | 0.970   | 46.8               | 11.6                 | 87.9                               | 6.63                                          | 17.0                    | 0.188         | 54.8             | 1.013              | 5656         | 4454                | 10110         | 4782                | 0.69                |
| 7    | 670780055    | CH DE STRASBOURG        | CHR/U            | 201779                         | 557233         | -45.2                              | 3.91                        | 1.000   | 51.9               | 17.8                 | 82.5                               | 7.58                                          | 18.6                    | 0.249         | 53.3             | 1.015              | 3010         | 2925                | 5935          | 5074                | 0.76                |
| 8    | 440000289    | CHI DE NANTES           | CHR/U            | 169940                         | 454304         | -16644.4                           | 3.53                        | 0.965   | 49.2               | 18.1                 | 88.5                               | 8.18                                          | 19,4                    | 0.271         | 55.7             | 1.026              | 3531         | 2212                | 5743          | 5919                | 0.98                |
|      | Toorootee    | GHO ROUEN               | CHR/U            | 163918                         | 449738         | 2273.8                             | 3.45                        | 1.005   | 51.1               | 19.7                 | 78.6                               | 8.95                                          | 6.4                     | 0.165         | 54.2             | 1.070              | 2431         | 2362                | 4793          | 5118                | 0.92                |
| 10   | 370000481    | CHU DE TOURS            | CHR/U            | 161039                         | 362055         | -13055.5                           | 3.69                        | 0.965   | 54.3               | 20.9                 | 89.5                               | 6.38                                          | 15.4                    | 0.345         | 57.5             | 0.984              | 3273         | 1898                | 5171          | 3772                | 0.88                |
| 11   | 860014208    | CHR DE POITIERS         | CHR/U            | 160055                         | 336567         | 2175.1                             | 4.07                        | 1.007   | 58.3               | 21.8                 | 88.7                               | 6.59                                          | 17.7                    | 0.488         | 65.5             | 1.002              | 2576         | 1331                | 3907          | 4511                | 1.08                |
| 12   | 540023264    | CHRU DE NANCY           | CHR/U            | 158946                         | 440245         | -5685.6                            | 3.60                        | 0.987   | 48.6               | 15.8                 | 91.3                               | 8.02                                          | 15.6                    | 0.314         | 52.8             | 1.011              | 5187         | 3727                | 8914          | 4289                | 0.73                |
| 13   | 570005165    | CHR METZ THIONVILLE     | CHR/U            | 155713                         | 375544         | R423.3                             | 4.20                        | 1 023   | 56.3               | 25.3                 | 91.2                               | 7.80                                          | 21.9                    | 0.428         | 57.8             | 0 975              | 2750         | 3622                | 6372          | 3006                | 0.71                |

#### Utilisation de la description d'activité :

Il est possible d'accéder aux 18 caractéristiques d'un établissement, d'un groupement d'établissements ou de données agrégées au niveau régionale ou nationale.

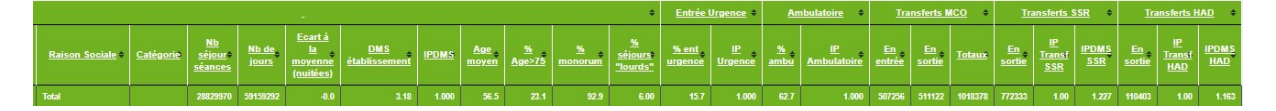

En cliquant sur l'un des FINESS des établissements, les caractéristiques pour chacun de 83 Groupes Planification de l'établissement s'affichent dans une nouvelle fenêtre (ici le CHU de Limoge) :

<sup>&</sup>lt;sup>3</sup> 5,50 = [59 159 292 / (28 829 970 \* (1 – 0,627)]

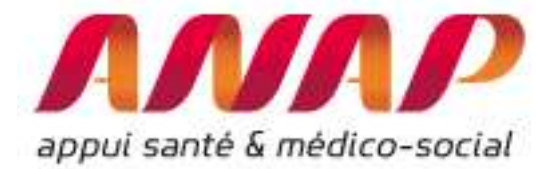

|      |                                                                      |                                |                |                                                            |                      |       |              |                              |                     | ٠          | Entrée                  | Urgence 🔹     | Ambulatoire +    |                  | Transferts MCO |              | <u>400</u> • | Transferts SSR 🔹 |                     |              | Transferts HAD |                     | IAD 🔹        |
|------|----------------------------------------------------------------------|--------------------------------|----------------|------------------------------------------------------------|----------------------|-------|--------------|------------------------------|---------------------|------------|-------------------------|---------------|------------------|------------------|----------------|--------------|--------------|------------------|---------------------|--------------|----------------|---------------------|--------------|
| Code | Groupe<br>Plannification                                             | <u>Nb</u><br>séjour<br>séances | Nb.de<br>jours | <u>Ecart à</u><br><u>la</u><br><u>moyenne</u><br>(nuities) | DMS<br>établissement | IPDMS | Ane<br>moyen | <u>월</u><br><u>Age&gt;75</u> | <u>%</u><br>monorum | 2<br>lourd | <u>% ent</u><br>urgence | LP<br>Urgence | <u>%</u><br>ambu | 止<br>Ambulatoire | En<br>entrée   | En<br>sortie | Totaux       | En<br>sortie     | (P<br>Transf<br>SSR | IPDMS<br>SSR | En<br>sortie   | LP<br>Transf<br>HAD | IPDMS<br>HAD |
|      | Total                                                                | 128139                         | 279334         | 5057.1                                                     | 3.88                 | 1.018 | 57.8         | 22.6                         | 91.3                | 6.44       | 17.4                    | 0.567         | 61.6             | 0.986            | 2176           | 1704         | 3880         | 3429             | 1.03                | 1.286        | 729            | 1.33                | 1.183        |
| S01  | <u>Dialyse</u>                                                       | 18389                          | 0              | 0.0                                                        |                      | 12    | 72.6         | 47.1                         | 100.0               | 0.00       | 0.0                     | 0.000         | 100.0            | 1.000            | 63             | 40           | 109          | 4                | 0.40                | 10           | 1              | 0.35                | 8            |
| S04  | Radiothérapie                                                        | 18256                          | 0              | 0.0                                                        |                      | 12    | 64.2         | 15.8                         | 100.0               | 0.00       | 0.0                     | 0.000         | 100.0            | 1.000            | 3              | 2            | 5            | 13               | 0.93                |              | 5              | 0.53                | 2            |
| S02  | Chimiothérapie<br>pour tumeur                                        | 13003                          | 0              | 0,0                                                        | 8                    | æ     | 63.1         | 20.4                         | 100.0               | 0.00       | 0.1                     | 2.734         | 100.0            | 1.000            | 5              | 6            | 11           | 43               | 3.22                | e.           | 195            | 3.13                | 8            |
| X02  | Hépato-Gastro-<br>Entérologie                                        | 4789                           | 18796          | -1055.2                                                    | 3.92                 | 0.947 | 54.8         | 23.0                         | 80.3                | 15.16      | 50.3                    | 0.329         | 13.9             | 0.830            | 259            | 164          | 423          | 147              | 1.14                | 1.461        | 57             | 1.57                | 1.118        |
| 503  | Chimiothérapie<br>pour aff. Non<br>tumorale                          | 4454                           | 0              | 0.0                                                        |                      | 17    | 50.6         | 7.3                          | 100.0               | 0.00       | 0.3                     | 0.000         | 100.0            | 1.000            | 0              | 1            | 1            | 15               | 2.24                | 5            | 0              | 0.00                | 2            |
| X03  | Neurologie<br>médicale                                               | 3866                           | 19183          | -1296.6                                                    | 4,96                 | 0.937 | 58.1         | 27.5                         | 82.2                | 18.65      | 54,4                    | 0.390         | 19.6             | 0.729            | 254            | 179          | 433          | 361              | 0.91                | 1.103        | 19             | 1.04                | 1.303        |
| X08  | Pneumologie                                                          | 3390                           | 18376          | 632.7                                                      | 5.42                 | 1.036 | 53.0         | 27.7                         | 76.7                | 25.78      | 57.2                    | 0.397         | 22.7             | 0.993            | 130            | 116          | 246          | 194              | 1.19                | 1.417        | 47             | 1.59                | 1.250        |
| X07  | Affections Cardio-<br>vasculaires                                    | 3326                           | 14814          | 623.2                                                      | 4.45                 | 1.044 | 64.1         | 36.3                         | 82.9                | 18.16      | 53.3                    | 0.432         | 29.4             | 1.009            | 466            | 172          | 638          | 192              | 1.18                | 1,359        | 20             | 0.89                | 0.999        |
| K05  | Cathétérismes<br>vasculaires<br>diagnostiques et<br>interventionnels | 3088                           | 13241          | 82.2                                                       | 4.29                 | 1.006 | 66.0         | 26.1                         | 73.9                | 9.10       | 18.8                    | 1.248         | 0.6              | 0.355            | 22             | 239          | 261          | 170              | 1.26                | 1.220        | 7              | 1.48                | 1.646        |
| X24  | Médecine inter<br>spécialités, Autres<br>symptômes ou                | 2637                           | 3953           | -804.1                                                     | 1.50                 | 0.831 | 56.0         | 22.9                         | 85.4                | 1.52       | 20.7                    | 0.553         | 44.1             | 0.979            | 46             | 44           | 90           | 70               | 0.93                | 0.767        | 10             | 0.87                | 1.061        |

Pour rappel, tous les résultats sont exportables sous forme de rapport (PDF) ou de données utilisables dans un tableur (.xls) en cliquant sur le pictogramme correspondant en partie haute de la page de résultat

| ScanSantè  Les données hospitalères pour décrire et agir | Exports  | Support utilisateurs<br>Access trioruse                                                                                                    |
|----------------------------------------------------------|----------|----------------------------------------------------------------------------------------------------|
| AMAP attin                                               | Ar .     | ORFEE : Outli de Représentation des Flux Entre Etablissements<br>Description des prises en charges                                                                                                    |
|                                                          |          | Usbit de(s) élabilitissement(s), sélectionmé(s) - Année 2015           Obs         Pares         Radnus Soulable         Région         calle           1         P7000151         GALUADOES         Reavels-Agazine         GRU |
|                                                          | Activité | el performance des filères pour les établissements sélectionnés.                                                                                                    |

<u>Remarque</u> : Vous pouvez également accéder directement aux caractéristiques de l'établissement sans afficher les résultats de la région : Pour ce faire, dans la page d'accueil, sélectionner « établissements » dans le choix de restitution, puis sélectionner l'établissement recherché.

Dans la page de résultats, les GP sont classés par ordre décroissant de séjours/séance. Par un simple clic sur chaque colonne, vous pouvez modifier ce classement et classer par ordre croissant ou décroissant d'une colonne considérée.

Par exemple, vous pouvez classer les GP par ordre décroissant d'IPDMS :

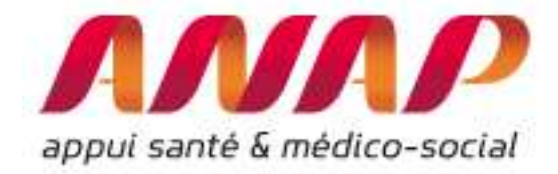

NNAP

ORFEE : Outil de Représentation de Description des prise

Liste de(s) établissement(s) sélectionné(s) - Année 201

| Obs | Finess    | Raison Sociale | Région             | categ |
|-----|-----------|----------------|--------------------|-------|
| 1   | 870000015 | CHU LIMOGES    | NOUVELLE-AQUITAINE | CHR/U |

Activité et performance des filléres pour les établissements séle

| <u>Obs</u> | <u>Code</u> | Groupe Plannification      | Nb<br>séjour<br>séances | <u>Nb de</u><br>journées | <u>Ecart à la</u><br>moyenne (nuitées) | DMS<br>Nationale | <u>DMS</u><br>établissemen | IPDMS | Age<br>moyen | <u>%*Age&gt;75</u> |
|------------|-------------|----------------------------|-------------------------|--------------------------|----------------------------------------|------------------|----------------------------|-------|--------------|--------------------|
| - 31       | S01         | Dialyse                    | 18113                   | 18113                    | 0.0                                    | 1.00             | :1.0                       | 4.000 | 71.2         | 48.5               |
| 2          | \$04        | Radiothérapie              | 17794                   | 17794                    | 0.0                                    | 1.00             | 1.00                       | 1.000 | 64.5         | 20.4               |
| 3          | S02         | Chimiothérapie pour tumeur | 11976                   | 11976                    | 0.0                                    | 1.00             | 1.00                       | 1.000 | 62.7         | 22.1               |
| 4          | X02         | Hépato-Gastro-Entérologie  | 4754                    | 19791                    | -752.6                                 | 4.32             | 4.15                       | 0.963 | 54.4         | 24.5               |
|            |             |                            |                         |                          |                                        |                  |                            |       |              |                    |

En cliquant sur une colonne, on classe par ordre croissant (ou décroissant)

|            |             |                                                                                       |                                                |                          |                                               | -                              |                             |       |                     |   |
|------------|-------------|---------------------------------------------------------------------------------------|------------------------------------------------|--------------------------|-----------------------------------------------|--------------------------------|-----------------------------|-------|---------------------|---|
| <u>Obs</u> | <u>Code</u> | Groupe Plannification +                                                               | <u>Nb</u><br><u>séjour</u> *<br><u>séances</u> | <u>Nb de</u><br>journées | <u>Ecart à la</u><br><u>moyenne (nuitées)</u> | <u>DMS</u><br><u>Nationale</u> | <u>DMS</u><br>établissement | IPDMS | <u>Age</u><br>moyen | 2 |
| 18         | K02         | Endoscopies digestives et biliaires avec ou sans<br>anesthésie                        | 1951                                           | 235                      | 166.4                                         | 0.04                           | 0.12                        | 3.424 | 58.1                | Γ |
| 64         | K08         | Traumatologie avec acte classant non opératoire ou<br>anesthésie                      | 131                                            | 320                      | 129.8                                         | 1.45                           | 2.44                        | 1.682 | 38.4                |   |
| 62         | C10         | Arthroscopies, Biopsies ostéo-articulaires                                            | 212                                            | 356                      | 142.2                                         | 1.01                           | 1.68                        | 1.665 | 41.2                |   |
| 53         | K06         | Mise en place d'accès vasculaire                                                      | 324                                            | 23                       | 8.7                                           | 0.04                           | 0.07                        | 1.611 | 62.2                |   |
| 56         | C23         | Parages de plaies, Greffes de peau, des Tissus S/C                                    | 259                                            | 1682                     | 531.2                                         | 4.44                           | 6.49                        | 1.462 | 43.4                |   |
| 60         | C05         | Chir. majeure sur le thorax, l'app. respiratoire,<br>interventions sous thoracoscopie | 213                                            | 3096                     | 834.9                                         | 10.62                          | 14.54                       | 1.369 | 56.2                |   |
| 55         | C14         | Chirurgie vasculaire                                                                  | 266                                            | 3391                     | 905.7                                         | 9.34                           | 12.75                       | 1.364 | 65.8                |   |
| 69         | K01         | Hépato-Gastro-Entérologie, sans acte opératoire,<br>avec anesthésie                   | 61                                             | 299                      | 77.3                                          | 3.63                           | 4.90                        | 1.349 | 63.9                |   |

#### Choix d'un GP pour réaliser une comparaison nationale ou régionale :

Les informations sont disponibles pour tous les GP ou bien vous pouvez sélectionner un GP. Cette fonctionnalité est utile pour comparer certaines activités pour tous les établissements d'une région.

Par exemple, vous pouvez caractériser toute les activités en Pneumologie (X08) de l'ensemble des établissements en France.

Pour ce faire, il faut sélectionner « données agrégées », sélectionner le groupe planification X08 : Pneumologie, sélectionner la région « France entière » puis cliquer sur « visualiser les résultats » :

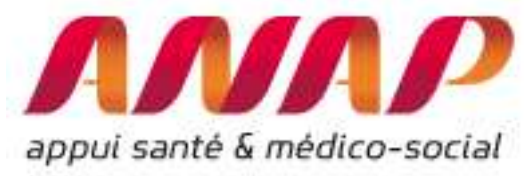

| FORMULAIRE D'INTER                                    | ORFEE : Outil de Representation des Flux Entre Etablissements and service and service and |
|-------------------------------------------------------|----------------------------------------------------------------------------------------------------|
| Choix de la restitution                               | <ul> <li>Bonnées agrégées</li> <li>Panier d'établissements</li> <li>Etablissement</li> </ul>                                                                                                    |
| Année                                                 | 2015 •                                                                                                    |
| Groupe Plannif                                        | X08 : Pneumologie T                                                                                                    |
| Analyse de la performance<br>Comparaison territoriale | S05 : Transfusion     S06 : Aphérèse     S07 : Oxygénothérapie hyperbare, en séances     X01 : Greffe de moelle, Auto et Allogreffes de cellules souches     X02 : Hépato-Gastro-Entérologie     X03 : Neurologie médicale     X04 : Commotions cérébrales, Traumatismes crâniens     X05 : Traumatologie et ablation de matériel de l'appareil locomoteur     X06 : Rhumatologie     X07 : Affertions Cardio-Vasculaires                                                                                                    |
| Région<br>Etablissement                               | X08 : Pheumologie         X09 : ORL, Stomato         X10 : Ophtalmologie         X11 : Gynécologie, Sénologie (hors Obstétrique)         X12 : Uro-Néphrologie médicale (hors Séances)         X13 : Appareit génital masculin         X14 : Maladies immunitaires, du Sang, des Organes hématopolétiques, Tumeurs SID         X15 : Diabète, Maladies métaboliques, Endocrinologie (hors complications)         X16 : Affectiones de la parte génitation         X17 : Affectiones de la parte génitation         X18 : Affectiones de la parte génitation         X17 : Diabète, Maladies métaboliques, Endocrinologie (hors complications)         X18 : Affectiones de la parte génitation         X17 : Diabète, Maladies Métaboliques, Endocrinologie (hors complications)         X18 : Organisation de la parte génitation         X17 : Diabète, Maladies Métaboliques, Endocrinologie (hors complications)         X18 : Organisation de la parte génitation         X18 : Organisation de la parte génitation         X17 : Diabète, Maladies de la parte génitation         X18 : Organisation de la parte génitation         X18 : Organisation de la parte génitation         X17 : Organisation de la parte génitation         X17 : Organisation         X17 : Organisation         X18 : Organisation         X18 : Organisation         X18 : Organisation                                                                                                    |

A titre illustratif, vous pouvez sélectionner uniquement les activités de médecine Pneumologie (X08) pour l'ensemble des établissements de France et étudier les caractéristiques pour chaque établissement.

|            | NNN              |                         |           |                                 |                       | 0                               | RFEE : OI                              | itil de<br>De             | Représ<br>escriptio | entation<br>n des pi | des Flu:<br>ises en | x Entre Et<br>charges   | ablisseme                | ents  |                   |              |              |        |            |
|------------|------------------|-------------------------|-----------|---------------------------------|-----------------------|---------------------------------|----------------------------------------|---------------------------|---------------------|----------------------|---------------------|-------------------------|--------------------------|-------|-------------------|--------------|--------------|--------|------------|
|            |                  |                         |           |                                 | Activité              | et performance des<br>G         | s établisse<br>France en<br>P=X08:Pneu | ments<br>tière<br>nologie | sélecti<br>*        | onné po              | ur la filiè         | re                      |                          |       |                   |              |              |        |            |
|            |                  |                         |           |                                 |                       |                                 |                                        |                           | ٠                   | Ira                  | nsferts M           | <u>co</u> +             | Transferts<br><u>SSR</u> |       |                   |              |              |        |            |
| <u>Obs</u> | N.<br>FINESS     | Raison Sociale          | Catégorie | <u>Nb</u><br>séjoure<br>séances | <u>Nb de</u><br>jours | Ecart à la moyenne<br>(nuitées) | <u>DMS</u><br>Nationale                | DMS                       | IPDM5               | Age<br>moyen         | <u>%</u><br>Age≥75  | <u>% ent</u><br>urgence | 5<br>monorum             | Mambu | ¥<br><u>lourd</u> | En<br>entrée | En<br>sortie | Totaux | En sortiet |
| 1          | 750712184        | AP-HP                   | CHR/U     | 62494                           | 340111                | 7956.7                          | 5.31                                   | 5.44                      | 1.024               | 48.6                 | 23.3                | 47.5                    | 71.4                     | 27.4  | 24.03             | 885          | 1436         | 2371   | 3007       |
| 2          | 690781810        | HOSPICES CIVILS DE LYON | CHR/U     | 17990                           | 83635                 | -5306.2                         | 4.91                                   | 4.62                      | 0.940               | 48.9                 | 23.5                | 27.3                    | 82.1                     | 34.9  | 21.25             | 299          | 262          | 561    | 1146       |
| 3          | <u>590780193</u> | CHRU DE LILLE           | CHR/U     | 12733                           | 40921                 | -4223.3                         | 3.55                                   | 3.21                      | 0.906               | 48.3                 | 14.0                | 26.2                    | 87.5                     | 48.2  | 14.44             | 203          | 204          | 407    | 214        |
| 4          | <u>310781406</u> | CHR TOULOUSE            | CHR/U     | 11584                           | 42542                 | -11890.9                        | 4.70                                   | 3.67                      | 0.782               | 44.4                 | 22.4                | 19.0                    | 59.2                     | 27.7  | 22.39             | 253          | 217          | 470    | 291        |
| 5          | 130786049        | AP-HM                   | CHR/U     | 11499                           | 48004                 | -9882.1                         | 5.03                                   | 4.17                      | 0.829               | 48.9                 | 21.7                | 47.9                    | 81.2                     | 26.6  | 20.71             | 171          | 227          | 398    | 478        |
| 6          | <u>670780055</u> | CHU DE STRASBOURG       | CHR/U     | 9653                            | 51603                 | -1385.7                         | 5.49                                   | 5.35                      | 0.974               | 56.3                 | 24.8                | 45.2                    | 58.2                     | 30.4  | 24.72             | 150          | 124          | 274    | 489        |
| 7          | 330781196        | CHU DE BORDEAUX         | CHR/U     | 9620                            | 42308                 | -5536.4                         | 4.97                                   | 4.40                      | 0.884               | 45.2                 | 20.0                | 47.9                    | 62.0                     | 32.3  | 23.14             | 295          | 95           | 390    | 245        |
| 8          | 760780239        | CHU ROUEN               | CHR/U     | 9605                            | 45282                 | -2083.0                         | 4.93                                   | 4.71                      | 0.956               | 53.1                 | 28.8                | 7.1                     | 59.1                     | 30.8  | 21.75             | 76           | 64           | 140    | 415        |
| 9          | 440000289        | CHU DE NANTES           | CHR/U     | 8262                            | 33754                 | -3753.0                         | 4.54                                   | 4.09                      | 0.900               | 45.4                 | 19.3                | 44.0                    | 83.7                     | 32.8  | 19.79             | 94           | 62           | 156    | 323        |
| 10         | 340780477        | CHU MONTPELLIER         | CHR/U     | 7885                            | 30357                 | -5870.8                         | 4.59                                   | 3.85                      | 0.838               | 45.8                 | 22.0                | 18.0                    | 81.9                     | 36.8  | 18.72             | 148          | 82           | 230    | 180        |
| 11         | <u>540023264</u> | CHU DE NANCY            | CHR/U     | 6823                            | 33539                 | -859.3                          | 5.04                                   | 4.92                      | 0.975               | 50.1                 | 24.5                | 36.4                    | 83.6                     | 26.6  | 23.48             | 230          | 72           | 302    | 199        |

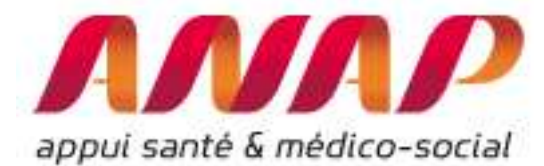

Utiliser la description d'activité : « Comparaison établissements similaires » de l'outil ORFEE :

Pour les afficher, procéder aux 4 étapes suivantes :

1/ Sélectionner « établissements » afin de choisir l'établissement souhaité

2/ Sélectionner « Description d'activité », type « comparaison établissements similaires »

3/ Sélectionner un établissement (ici le « CHU de Montpellier »)

| 4/ Cliquer sur | « visualiser | les résultats |
|----------------|--------------|---------------|
|----------------|--------------|---------------|

| Choix de la restitution   | 💿 Données agrégées 💿 Panier d'établissements 🖲 Etablissement 🤜     | 2 : sélectionner                |
|---------------------------|--------------------------------------------------------------------|---------------------------------|
| Année                     | 2017 ¥                                                             | Description                     |
| Groupe Planification (GP) | Tous GP confondus                                                  | d'activité                      |
|                           | Description d'activité     Type : Tableau de synthèse              |                                 |
| Analyse de la performance | Concentration d'activité     Comparaison établissements similaires | 2 · sélectionner                |
|                           | Flux de patients entre établissement     Champ d'activité : SSR    | type                            |
| Comparaison territoriale  | Positionnement concurentiel     Rayon en km : 40                   | « comparaison<br>établissements |
| Région                    | FRANCE - ETABLISSEMENTS V                                          | similaires »                    |
| Etablissement             | 340780477 - CHU MONTPELLIER                                        |                                 |
|                           |                                                                    | 3 : Choisissez                  |
| ISUALISER LES RÉSULTATS   | 4 : cliquer sur                                                    | l'établissement                 |
|                           | « visualiser les                                                   |                                 |
|                           | résultats »                                                        |                                 |

Les informations suivantes, en plus de la raison sociale (et N° FINESS), sont présentés dans le module description d'activité (détail des calculs dans la notice ScanSanté technique ORFEE) pour les 4 années (N à N-3) :

- Indice de Performance de la Durée Moyenne de Séjour (IPDMS)
- % Lourdeur, soit la part des séjours en sévérité 3 et 4 en % de l'activité total
- Indice de Performance Ambulatoire (IP Ambu)
- Indice de Performance Urgences (IP Urgence)
- Indice de Performance des séjours MCO Transférés en SSR (IP Transf SSR)
- Indice de Performance des séjours MCO Transférés en HAD (IP Transfer HAD)

Ce module présente 5 Indices de Performance. Ces indices de performance permettent de s'affranchir du case mix de l'établissements et de comparer la performance associée par rapport à la moyenne des établissements. Les paragraphes suivants précisent les définitions et les usages simples pour chaque indicateur.

1 : sélectionner « Etablissement »

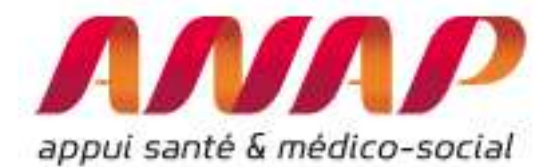

Un référentiel de 100 établissements d'activité similaires est proposé. Ce référentiel est celui pour lequel l'établissement de référence est la médiane (donc en 50eme position). Les valeurs de comparaison suivantes sont présentées :

- Plus petite valeur pour les 100 établissement : Min
- Valeur du 5<sup>ème</sup> percentile, c'est-à-dire la valeur pour laquelle 5% des établissements du référentiel sont en deçà : 5<sup>ème</sup> percentile
- Valeur du 2<sup>ème</sup> décile, c'est-à-dire la valeur pour laquelle 20% des établissements du référentiel sont en deçà : 2<sup>ème</sup> décile
- La valeur médiane, c'est-à-dire la valeur qui sépare 50% des établissements
- Valeur du 8<sup>ème</sup> décile, c'est-à-dire la valeur pour laquelle 20% des établissements du référentiel sont au-dessus (ou 80% des établissements sont en deçà): 8<sup>ème</sup> décile
- Valeur du 95<sup>ème</sup> percentile, c'est-à-dire la valeur pour laquelle 5% des établissements du référentiel sont au-dessus (ou 95% des établissements sont en deçà) : 95<sup>ème</sup> percentile
- Plus grande valeur pour les 100 établissement : Max

A noter :

- Lorsque vous sélectionnez un établissement en France, le **panier fourni est celui pour** lequel l'établissement est situé à la médiane.
- Il existe 2 cas pour lequel ceci n'est pas vérifié : ce sont les cas des 50 établissements réalisant l'activité la plus grande (et les cas des 50 établissements réalisant l'activité la plus petite) en France. En effet, dans ces cas, il n'existe pas 50 établissements au-dessus (ou en deçà de l'établissement). Ainsi les 100 établissements d'activité similaires sont biens proposés et dans ces 2 cas, l'établissement étudié ne se trouve pas à la médiane de l'ensemble.

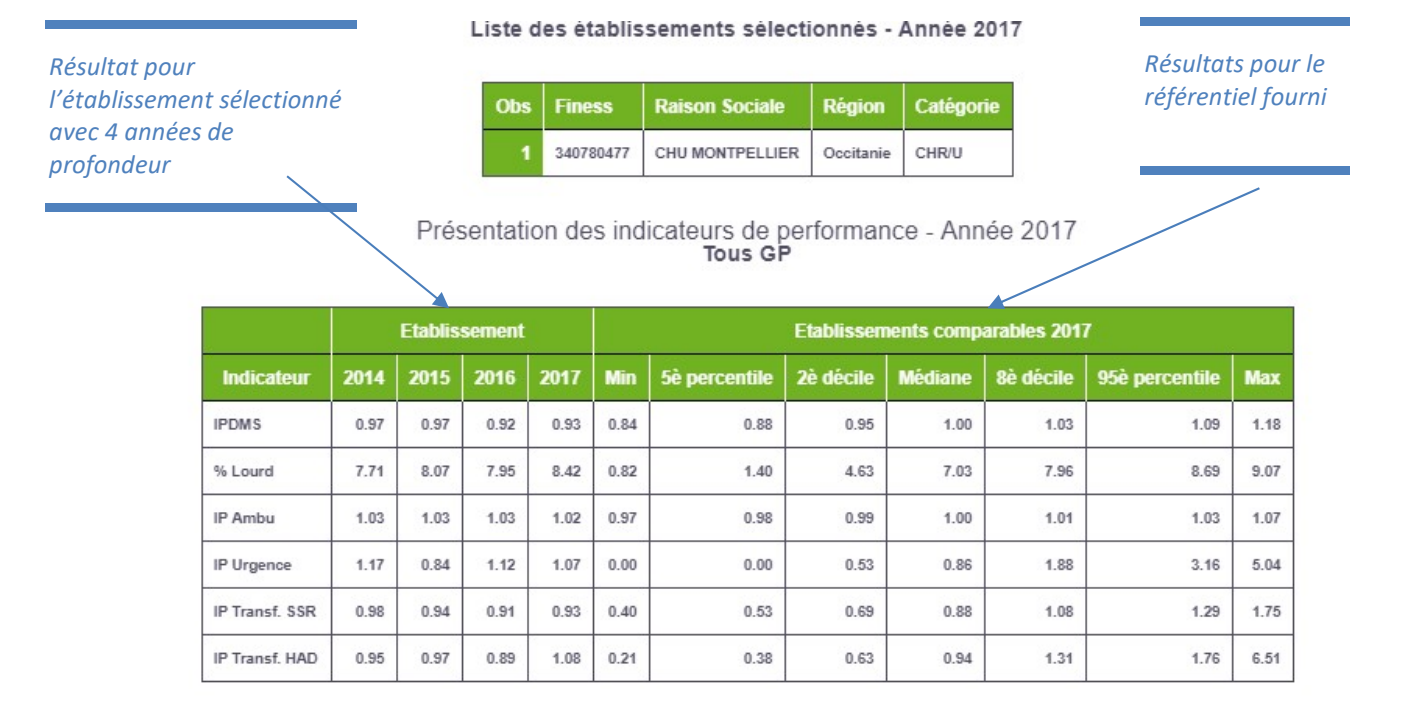

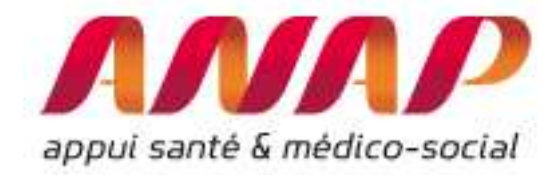

Pour chaque indicateur (IPDMS, IPAmbu, IPTransfert, % Lourdeur), une visualisation des résultats sur les 4 dernières années et le rappel des valeurs du 2eme et du 8eme décile du référentiel sont proposés.

#### IPDMS :

L'indice de performance de la durée moyenne de séjours (IPDMS) permet de positionner un établissement, une activité (GP) ou un groupe d'établissements par rapport à la moyenne des établissements en France, indépendamment de son case-mix. Un IPDMS supérieur, égal ou inférieure à 1 fournit directement une comparaison avec la moyenne des établissements en France.

L'outil ORFEE fournit également le niveau de performance comparativement à son groupe d'établissements d'activités similaires (les 100 établissements comparables en activité).

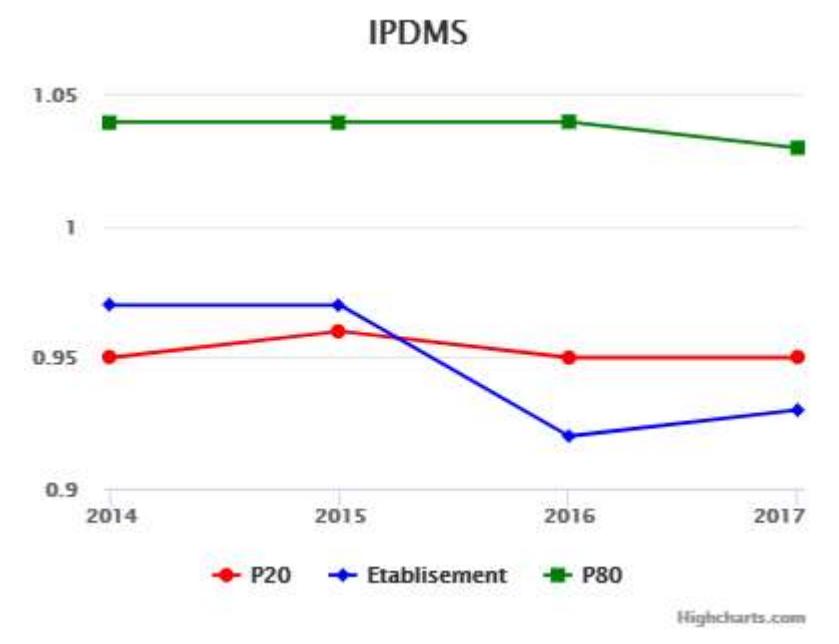

Dans l'exemple ci-dessus (CHU de Montpellier), on constate que la baisse de l'IPDMS sur les 4 dernières année (0,97 à 0,93). Mais également une amélioration au regard du 2ème décile des 100 établissements d'activités similaires entre 2014 et 2017.

Ces comparaisons sont particulièrement pertinentes lorsque vous réalisez des analyses par Groupe Planification. A noter que le référentiel des établissements est calculé sur le nombre de séjours/séances et ainsi il **s'adapte aux établissements en fonction du volume réel réalisé dans l'activité considéré** et permet d'améliorer la qualité de la comparaison :

Par exemple pour le CHU de Montpellier, ci-après les informations concernant le GP CO2 (Chirurgie du rachis, Neurochirurgie) et le GP XO3 (Neurologie médicale) pour lequel on note une différence importante d'IPDMS (0,97 et 0,87), mais également de valeur du référentiel (5eme percentile à 0,79 et 0,89) :

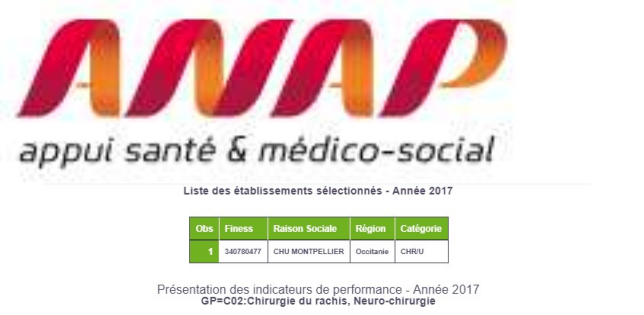

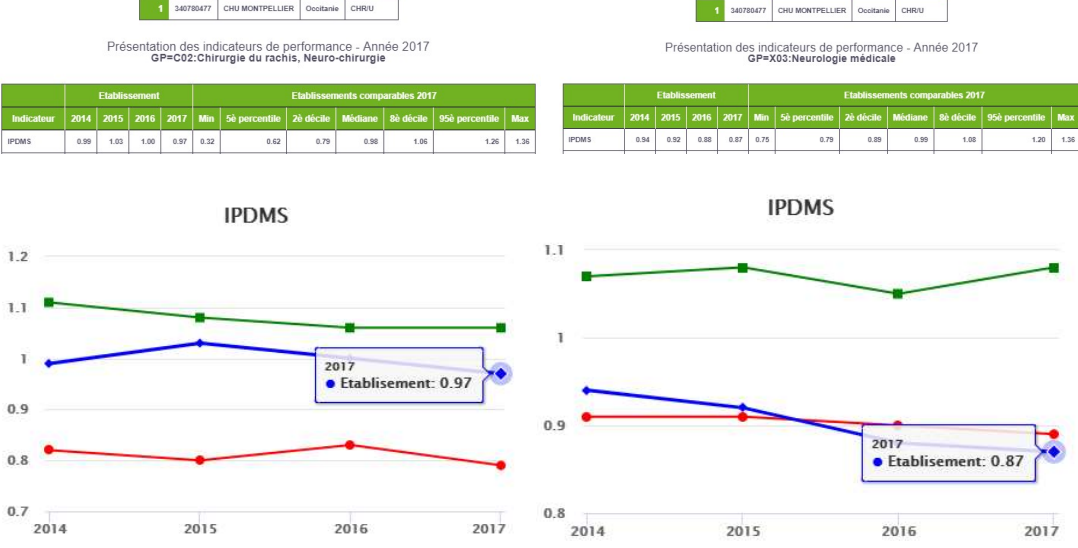

Liste des établissements sélectionnés - Année 2017

#### % Lourdeur :

La part des séjours codés en sévérité 3 et 4 est un indicateur intéressant à observer car il renseigne sur le niveau de sévérité des séjours. L'information est également intéressant car mis en regard avec les établissements comparables, il peut permettre de s'interroger sur la situation concernant le codage et donc sur le niveau de fiabilité de l'IPDMS. En effet, pour un établissement qui aurait une part faible de séjours codés en sévérité 3 et 4 (2eme décile et en deçà), on ne pourrait pas conclure si l'IPDMS important serait lié à la fluidification du parcours patient ou à un défaut de codage de la sévérité.

Dans l'exemple suivant (Neurologie Médicale), non seulement l'IPDMS est inférieur au 2eme décile, mais le taux de codage des sévérité 3 et 4 (% Lourdeur) est relativement bas. Cette observation montre que les gains en IPDMS sont certainement dû à des stratégies d'amélioration du parcours patients. Ceci étant, l'établissement peut également s'interroger sur la performance de sa chaine de facturation.

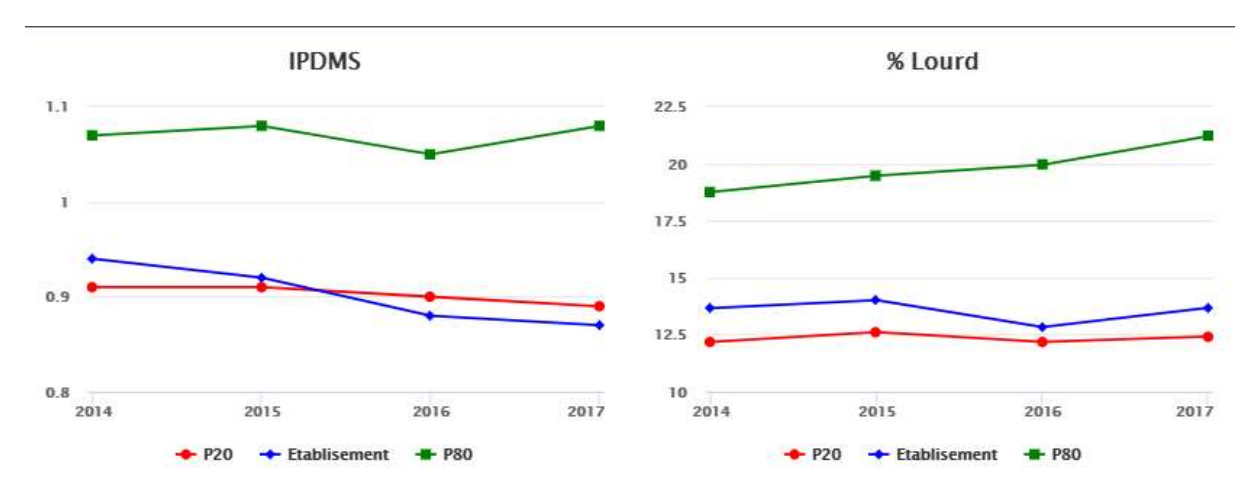

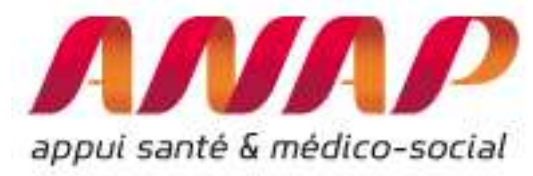

#### IPAmbu

L'Indice de Performance de l'Ambulatoire (IP Ambu) permet d'interroger la performance d'activité ambulatoire réalisée.

En effet, le taux d'activité d'ambulatoire ne renseigne pas sur les pratiques médicales en France concernant l'activité ambulatoire pour tel ou tel prise en charge. Il est donc nécessaire de s'affranchir du case-mix d'un établissement étudié pour solidifier les interprétations.

Afin d'illustrer ces propos, prenons l'ensemble des établissements de la région Centre-Val de Loire. Le taux d'ambulatoire régional est de 59,8% et les établissements proches de cette moyenne régionale sont : CHU de Tours, le CH de Nogent le Rotrou, la Clinique de l'Archette et le Pôle de Santé Léonard de Vinci (entre 57 et 63% d'ambulatoire).

| <u>Ran</u> g | Nº<br>FINESS | <u>Raison Sociale</u> +        | <u>Catégorie</u> | <u>Nb</u><br><u>séjour</u><br><u>séances</u> | <u>Nb de</u><br>j <u>ours</u> | <u>Ecart à la</u><br><u>moyenne</u><br>( <u>nuitées)</u> | <u>DMS</u><br>établissement | IPDMS | Age<br>moyen | <u>%</u><br>Age>75 | <u>% ent</u><br>urgence | <u>%</u><br>monorum | <u>%</u><br>ambu | ≝<br>ourd |
|--------------|--------------|--------------------------------|------------------|----------------------------------------------|-------------------------------|----------------------------------------------------------|-----------------------------|-------|--------------|--------------------|-------------------------|---------------------|------------------|-----------|
| 0            |              | Total                          |                  | 966041                                       | 2225091                       | 88293.9                                                  | 3.58                        | 1.041 | 58.6         | 27.0               | 19.1                    | 92.2                | 59.8             | 6.75      |
| 1            | 370000481    | CHU DE TOURS                   | CHR/U            | 161099                                       | 362055                        | -13055.5                                                 | 3.69                        | 0.965 | 54.3         | 20.9               | 15.4                    | 89.5                | 57.5             | 6.38      |
| 33           | 280000589    | CH DE NOGENT LE<br>ROTROU      | СН               | 6043                                         | 21172                         | 2020.4                                                   | 3.56                        | 1.105 | 65.7         | 37.6               | 53.3                    | 95.4                | 58.9             | 16.81     |
| 0            |              | Total                          |                  | 966041                                       | 2225091                       | 88293.9                                                  | 3.58                        | 1.041 | 58.6         | 27.0               | 19.1                    | 92.2                | 59.8             | 6.75      |
| 19           | 450000245    | CLINIQUE L'ARCHETTE            | Privé            | 16013                                        | 24229                         | 148.3                                                    | 1.68                        | 1.006 | 60.8         | 21.9               | 0.0                     | 97.1                | 63.5             | 3.33      |
| 5            | 370007569    | PÔLE SANTÉ LÉONARD<br>DE VINCI | Privé            | 50718                                        | 86884                         | 2693.4                                                   | 2.11                        | 1.032 | 53.1         | 16.3               | 4.7                     | 98.5                | 63.8             | 3.05      |

Cependant, ces établissements n'ont pas la même activité (en volume et en nature) et leurs case-mix est donc différent (le module 2 « concentration d'activité » présenté ci-après permet d'étudier précisément les cases-mix) :

|                                | % Ambulatoire | IP Ambu (2017) | Médiane issue du<br>benchmarking (100<br>établissements<br>proches) |
|--------------------------------|---------------|----------------|---------------------------------------------------------------------|
| CHU Tours                      | 57,5          | 0,98           | 1                                                                   |
| CH de Nogent le<br>Rotrou      | 58,9          | 1,07           | 1                                                                   |
| Clinique de l'Archette         | 63,5          | 0,99           | 1                                                                   |
| Pôle santé Léonard de<br>Vinci | 63,8          | 1,01           | 1                                                                   |

Ici on observe que les 2 établissements présentant les meilleurs IP Ambu (inférieur à 1 et meilleur que la médiane de leur benchmark) sont le CHU Tours et la Clinique de l'Archette. Et ceci, alors même que le CHU de Tours a la part d'activité ambulatoire la plus faible...

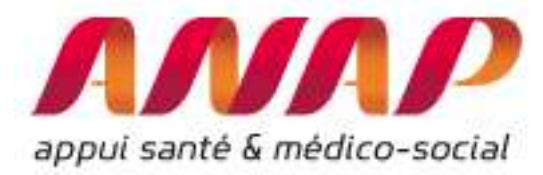

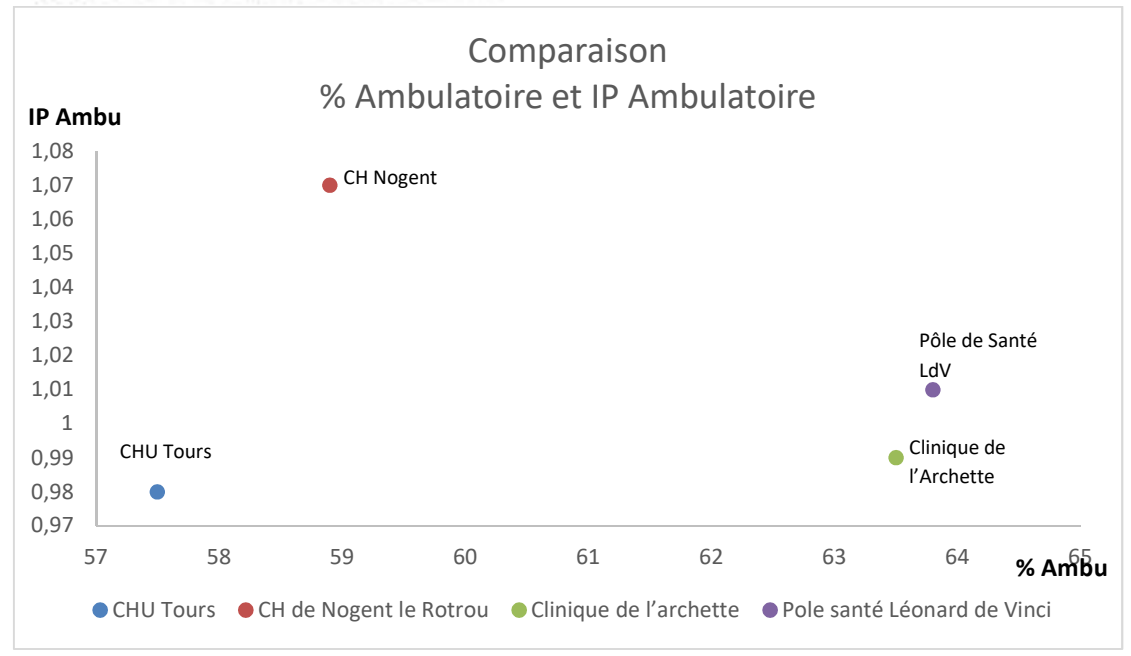

Il est donc tout à fait important d'apprécier non seulement le taux d'activité ambulatoire, mais surtout l'Indice de performance en ambulatoire.

#### IP Transfert (SSR et HAD)

L'Indice de Performance du Transfert en SSR (ou HAD) permet également de s'affranchir du case-mix de l'établissement et permet de comparer l'établissement à la moyenne des établissements français.

Le taux de transfert (ratio entre le nombre de séjours transférés et le nombre de séjours total) est intéressant afin d'étudier les flux entre établissements, mais ne renseigne pas sur la capacité d'un établissement à développer une filière de prise en charge indépendamment de son case-mix.

Afin de sensibiliser sur la différence fondamentale entre ces 2 indicateurs, regardons les taux de transferts et IP Transferts pour les principaux établissements de la région Occitanie (voir présentation du module 3 « Flux de patients entre établissement » pour plus de détail).

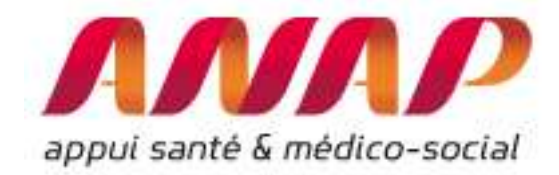

#### Liste des établissements - Année 2017 Région : Occitanie - Année : 2017 Tous GP

| Rang | N° Finess        | Raison sociale                    | Catégorie | Transfert vers HAD | IP Transfert vers HAD |
|------|------------------|-----------------------------------|-----------|--------------------|-----------------------|
| 1    | <u>310781406</u> | CHR TOULOUSE                      | CHR/U     | 1277               | 1.08                  |
| 2    | 340780477        | CHU MONTPELLIER                   | CHR/U     | 937                | 1.08                  |
| 3    | <u>310780259</u> | SA CLINIQUE PASTEUR               | Privé     | 403                | 1.79                  |
| 4    | 660780180        | CH PERPIGNAN                      | СН        | 378                | 1.05                  |
| 5    | 300780038        | CHU NIMES                         | CHR/U     | 327                | 0.63                  |
| 6    | 120780044        | CH RODEZ                          | СН        | 198                | 0.98                  |
| 7    | 340780055        | CH BEZIERS                        | СН        | 198                | 0.89                  |
| 8    | 460780216        | CH CAHORS                         | СН        | 190                | 1.47                  |
| 9    | <u>310782347</u> | INSTITUT CLAUDIUS REGAUD          | CLCC      | 167                | 0.66                  |
| 10   | 340000207        | INSTITUT DU CANCER DE MONTPELLIER | CLCC      | 162                | 0.52                  |
| 11   | 650783160        | CH DE BIGORRE                     | СН        | 133                | 0.91                  |
| 12   | 340015965        | SAS POLYCLINIQUE SAINT PRIVAT     | Privé     | 128                | 1.20                  |
| 13   | 090781774        | CHIC DU VAL D ARIEGE              | СН        | 123                | 0.98                  |
| 14   | <u>310780671</u> | CH SAINT-GAUDENS                  | СН        | 108                | 1.16                  |
| 15   | 660790387        | POLYCLINIQUE SAINT ROCH           | Privé     | 106                | 1.22                  |

Nous pouvons également représenter sur un graphique les établissements de la région et les taux de transferts et IP Transfert (ici pour les transferts et IP Transfert MCO vers l'HAD).

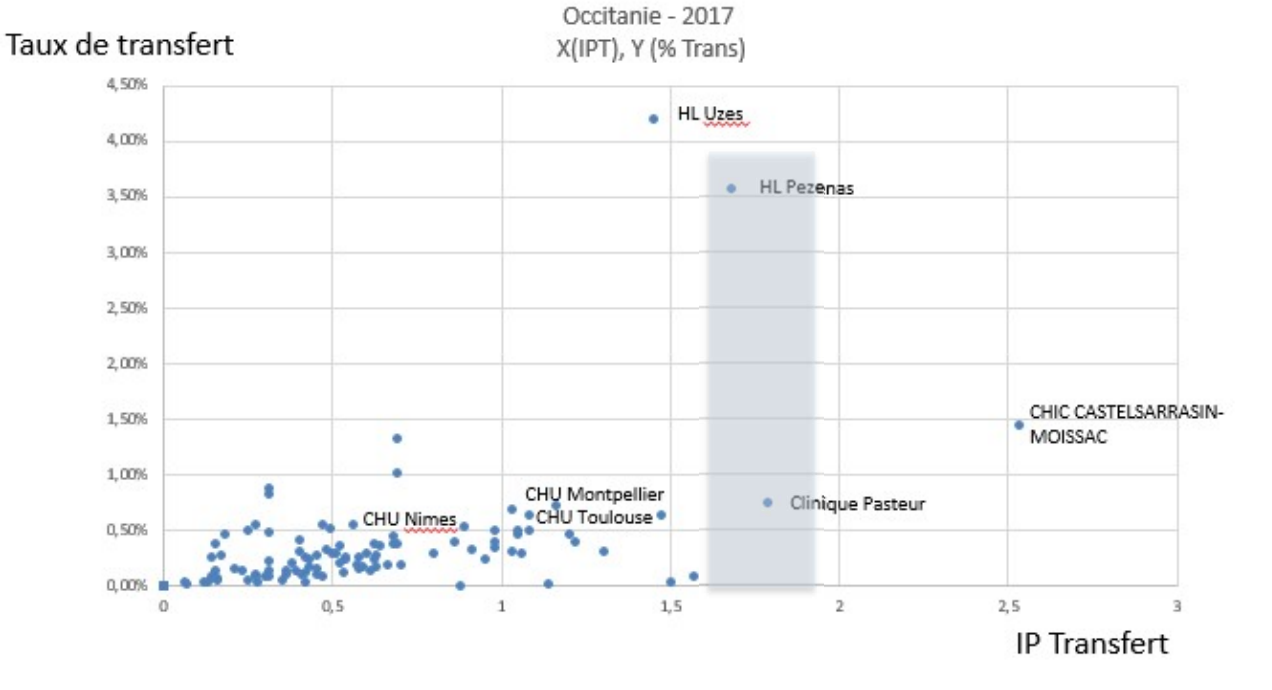

HL Pezenas a un taux de transfert de plus de 4%, bien supérieur à la moyenne régionale (0,6%). Cependant si IIP Transferts est de 1,6 (donc 60% supérieur à la moyenne nationale) il demeure inférieur à celui de la Clinique Pasteur (1,8, donc 80% supérieur à la moyenne des établissements en

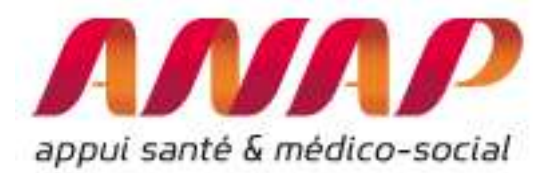

France) alors même que le taux de transfert de la Clinique Pasteur est lui bien inférieur à 1 (et donc 4 fois moins que l'HL de Pezenas).

Cet exemple est important car il démontre toute l'utilité de l'IPTransfert pour évaluer le développement réel des flux pour tel ou tel filières. Dans le cas de la région Occitanie, 117 établissements ont un IP Transfert inférieur à 1 et donc en deça de la moyenne des établissements en France (versus 19 avec un exédent de transfert). La 2eme partie du document présentera une utilisation concrète afin d'identifier un potentiel de transfert.

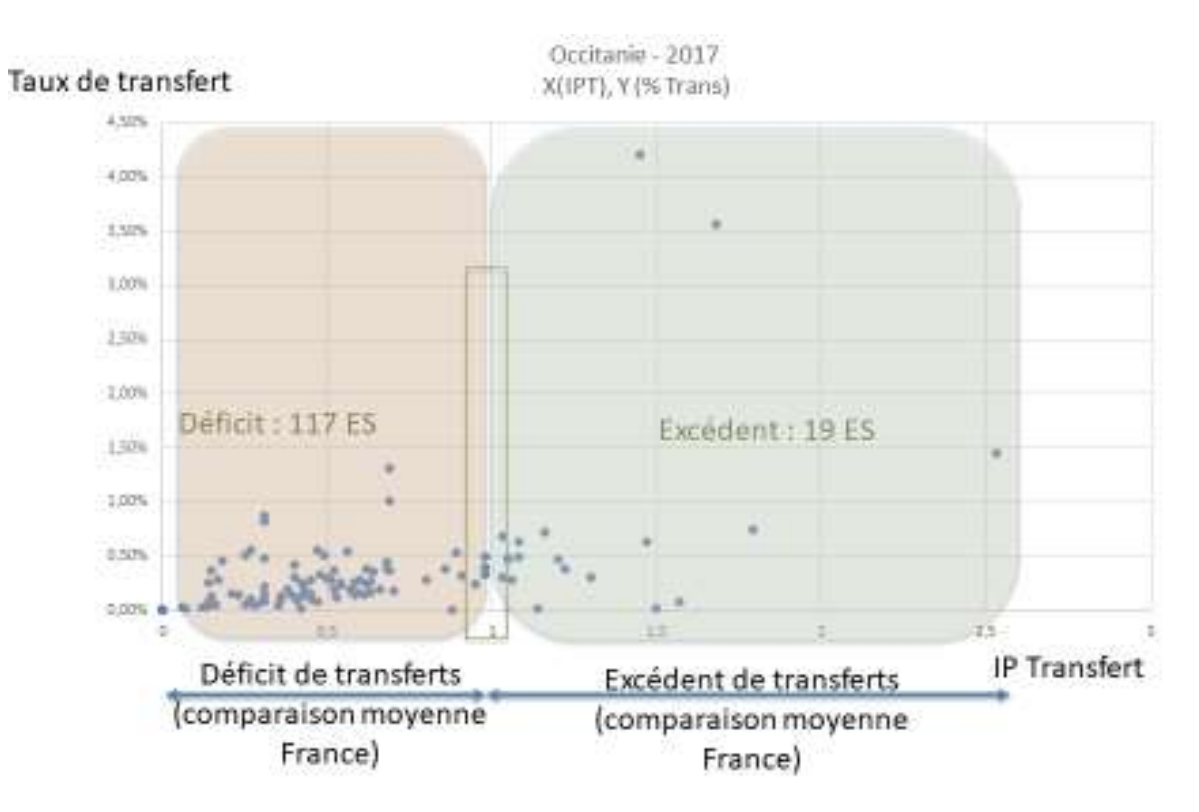

#### IP Urgence

L'indice de performance Urgence permet de compléter le taux d'admission par les urgences, en s'affranchissant du case mix de l'établissement, et de fournir une comparaison nationale.

Les données ci-après illustre l'évolution du 2eme et 8eme décile des 100 plus gros établissements en France (courbe rouge et verte) ainsi que l'évolution pour le CHU de Montpellier.

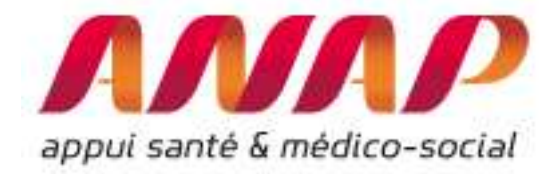

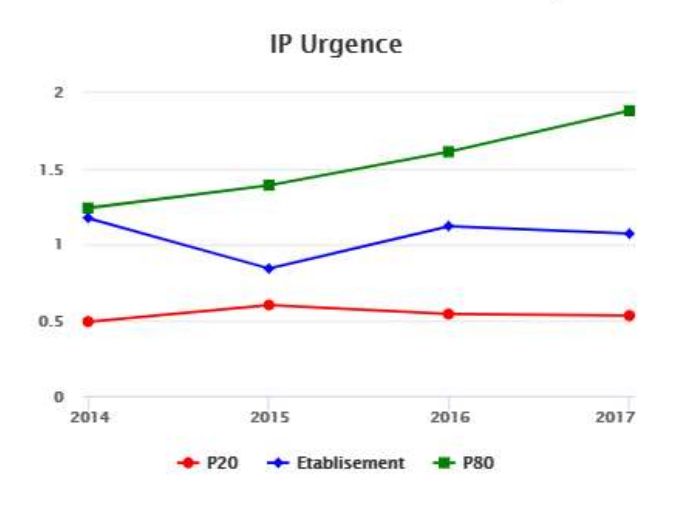

#### Référentiel fourni

Le module fournit également la liste des 100 établissements d'activité similaire ainsi que l'ensemble des Indices étudiés pour tous les établissements. Les détails sont fournis en bas de restitution :

| N° Finess        | Raison sociale          | Catégorie | Région                     | Effectif | IP DMS | IP Ambulatoire | IP Urgence | % de séjours lourds | IP Transfert SSR | IP Transfert HAD |
|------------------|-------------------------|-----------|----------------------------|----------|--------|----------------|------------|---------------------|------------------|------------------|
| 750712184        | AP-HP                   | CHR/U     | Ile-de-France              | 1353370  | 1.05   | 1.02           | 0.66       | 7.45                | 1.05             | 1.52             |
| 690781810        | HOSPICES CIVILS DE LYON | CHR/U     | Auvergne-Rhône-Alpes       | 380126   | 0.98   | 1.00           | 1.91       | 7.43                | 1.00             | 0.97             |
| 130786049        | AP-HM                   | CHR/U     | Provence-Alpes-Côte d'Azur | 302870   | 0.97   | 1.01           | 0.86       | 6.66                | 1.14             | 0.55             |
| <u>330781196</u> | CHU DE BORDEAUX         | CHR/U     | Nouvelle-Aquitaine         | 271496   | 0.96   | 1.03           | 1.07       | 7.06                | 0.74             | 1.08             |
| 310781406        | CHR TOULOUSE            | CHR/U     | Occitanie                  | 256936   | 0.90   | 1.03           | 0.83       | 7.23                | 0.85             | 1.08             |
| 590780193        | CHRU DE LILLE           | CHR/U     | Hauts-de-France            | 229240   | 0.97   | 1.01           | 1.51       | 6.37                | 0.69             | 1.42             |
| 670780055        | CHU DE STRASBOURG       | CHR/U     | Grand Est                  | 201779   | 1.00   | 1.01           | 0.64       | 7.29                | 0.76             | 0.94             |
| 440000289        | CHU DE NANTES           | CHR/U     | Pays de la Loire           | 169940   | 0.96   | 1.03           | 1.57       | 7.93                | 0.98             | 1.49             |
| 760780239        | CHU ROUEN               | CHR/U     | Normandie                  | 163918   | 1.01   | 1.07           | 1.72       | 8.70                | 0.92             | 0.64             |
| 370000481        | CHU DE TOURS            | CHR/U     | Centre-Val de Loire        | 161099   | 0.97   | 0.98           | 0.50       | 6.01                | 0.88             | 0.88             |
| 860014208        | CHR DE POITIERS         | CHR/U     | Nouvelle-Aquitaine         | 160055   | 1.01   | 1.00           | 3.26       | 6.46                | 1.08             | 1.01             |
| 540023264        | CHRU DE NANCY           | CHR/U     | Grand Est                  | 158946   | 0.99   | 1.01           | 0.98       | 7.70                | 0.73             | 1.58             |
| <u>570005165</u> | CHR METZ THIONVILLE     | CHR/U     | Grand Est                  | 155713   | 1.02   | 0.98           | 1.85       | 7.58                | 0.71             | 0.68             |
| 250000015        | CHU BESANCON            | CHR/U     | Bourgogne-Franche-Comté    | 147442   | 1.18   | 1.00           | 0.75       | 4.18                | 0.93             | 0.99             |
| 340780477        | CHU MONTPELLIER         | CHR/U     | Occitanie                  | 147232   | 0.93   | 1.02           | 1.07       | 8.42                | 0.93             | 1.08             |
|                  |                         |           | 1                          |          |        |                |            |                     |                  |                  |

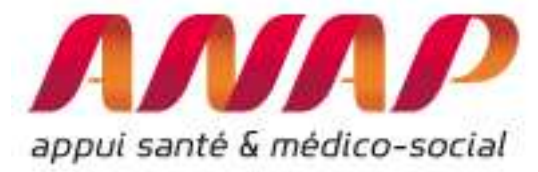

#### I.6. Utilisation de la fonctionnalité « panier d'établissements »

| appui santé & médico-social                                                                                                    | ORFEE : Outil de Représentation des Flux Entre Etablissements                                                                                                    |
|----------------------------------------------------------------------------------------------------|----------------------------------------------------------------------------------------------------|
| FORMULAIRE D'INTERR                                                                                                    | OGATION DES DONNÉES                                                                                                    |
| Choix de la restitution                                                                                                    | Données agrégées     Panier d'établissements     Etablissement                                                                                                    |
| Année                                                                                                    | 2015 ¥                                                                                                    |
| Groupe Plannif                                                                                                    | Tous GP confondus T                                                                                                    |
| Analyse de la performance                                                                                                    | Description d'activité     Concentration d'activité                                                                                                    |
| Comparaison territoriale                                                                                                    |                                                                                                    |
| Sélection des établissements du<br>Le tableau ci-dessous vous p<br>Les sélections peuvent être s<br>Vous pouvez aussi importer u<br>i Information :<br>Le fichier d'import/export gêné<br>Lors d'un import, la raison soc | panier<br>ermet de naviger parmi la liste des établissements disponibles, et de cocher ceux que vous souhaitez agréger.<br>auvegardées sur votre poste, grâce au bouton "Exporter la sélection".<br>n ou plusieurs fichiers préalablement mémorisés, et activer leur sélection grâce au bouton "Importer une sélection".<br>siré par l'application est de type CSV à séparateur virgule avec une première ligne d'entête Finess, Raison sociale puis un seul code finess par ligne.<br>jaile nest das utilisée et peut être remplacée par n'importe quel texte (par ex. la ligne 010007987 FFF est valide pour désioner le CH d'Hauteville-Lompnes) |
| Lors d'un import, la raison soc<br>Ce fichier doit être enregistré                                                                                                    | iale nest pas utilisee et peut etre remplacée par n'importe quel texte (par ex. la ligne 010007987,FFF est valide pour désigner le CH d'Hauteville-Lompnes)<br>avec une extension en .txt, sauts de lignes DOS/Windows de type CRLF, et encodage UTF8.                                                                                                    |
| Il est conseillé d'utiliser de pré                                                                                                    | férence des fichiers réalisés à partir de l'application.                                                                                                    |

La fonctionnalité « panier d'établissements » permet de réaliser une sélection d'établissements en utilisant plusieurs filtres :

- Finess
- Raison Sociale
- Région
- Catégorie d'établissement (CHR/U, CH, CLCC, PSPH/EBNL, Privé)
- Type de financement (DGF, DIA, OQN)
- GHT (choix parmi l'ensemble des GHT de France)

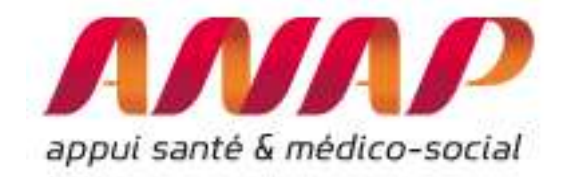

1. Cliquer sur une colonne, on accède au filtre (ici GHT). Il est aussi possible d'actionner plusieurs filtres en même temps (région et type de financement par exemple)

| iltres       |           |                               | •                    |                          | BFC-04/27104/Sud                                                                                                    | CVL-03 / 24103 / Touraine Vai de Loire<br>Yor e-Haut-Nivernais     |
|--------------|-----------|-------------------------------|----------------------|--------------------------|----------------------------------------------------------------------------------------------------|--------------------------------------------------------------------|
| OUT<br>OCHER | N° Finess | Raison Sociale                | ¢<br>Région          | Catégori<br>d'établisser | BFC-05 / 27105 / Nor<br>BFC-05 / 27105 / Nie<br>BFC-07 / 27107 / Cer<br>BFC-08 / 27108 / Jur<br>BFC-09 / 27109 / Nor<br>BFC-11 / 27211 / Hau | o tome<br>ire<br>dre Pranche-Comte<br>d Franche-Comte<br>de Saône  |
| 0            | 010007300 | CLINIQUE AMBULATOIRE CENDANEG | Auvergne-Rhône-Alpes | Privé                    | BRE-01 / 53101 / Bre<br>BRE-02 / 53102 / Uni                                                                                                 | tagne Occidentale<br>on hospitalière de Cornouallie                |
| D            | 010007987 | CH HAUTEVILLE-LOMPNES         | Auvergne-Rhône-Alpes | СН                       | BRE-03 / 53103 / Gro<br>BRE-04 / 53104 / Bro<br>BRE-05 / 53105 / Hai                                                                         | upe hospitalier Sud Bretagne<br>bellande Atlantique<br>ta Bretanna |
| o            | 010008407 | CH DU HAUT BUGEY              | Auvergne-Rhône-Alpes | СН                       | BRE-06 / 53106 / Ran<br>BRE-07 / 53107 / Ann                                                                                                 | ice Emeraude<br>lor                                                |
| 0            | 010009132 | CHIC AIN VAL DE SAONE         | Auvergne-Rhône-Alpes | СН                       | BRE-08 / 53108 / Cer<br>COR-01 / 94101 / Ha                                                                                                  | tre Bretagne<br>Me-Corse G2HC                                      |
| 0            | 010780054 | CH BOURG EN BRESSE            | Auvergne-Rhône-Alpes | СН                       | COR-02 / 94102 / Co<br>CVL-01 / 24101 / Che<br>CNL-02 / 24102 / Indo                                                                         | rse au sua<br>r                                                    |
| 0            | 010780062 | CH DE BELLEY                  | Auvergne-Rhône-Alpes | СН                       | CVL-03 / 24103 / Tour                                                                                                    | alne Val de Loire                                                  |
| 0            | 010780096 | CH MONTPENSIER TREVOUX        | Auvergne-Rhône-Alpes | сн                       | DGF                                                                                                    | ARA-12 / 84112 / Rhône Nord Beaujolais Dombes                      |
| 0            | 010780120 | CH DE MEXIMIEUX               | Auvergne-Rhône-Alpes | СН                       | DGF                                                                                                    | ARA-03 / 84103 / Bresse Haut-Bugey                                 |
| D            | 010780138 | CH DE PONT DE VAUX            | Auvergne-Rhône-Alpes | СН                       | DGF                                                                                                    | ARA-03 / 84103 / Bresse Haut-Bugey                                 |
| D            | 010780195 | CLINIQUE CONVERT BOURG-EN-B.  | Auvergne-Rhône-Alpes | Privé                    | OQN                                                                                                    |                                                                    |
| 0            | 010780203 | HÔPITAL PRIVÉ D'AMBERIEU      | Auvergne-Rhône-Alpes | Privé                    | OQN                                                                                                    |                                                                    |
| 0            | 010780294 | NEPHROCARE CH BELLEY          | Auvergne-Rhône-Alpes | Privé                    | DIA                                                                                                    |                                                                    |
| 0            | 020000022 | CH DE GUISE                   | Hauts-de-France      | СН                       | DGF                                                                                                    | HF-01/32101/Aisne Nord                                             |
| 0            | 020000048 | CH GERONTOLOGIQUE             | Hauts-de-France      | СН                       | DGF                                                                                                    | HF-01/32101/Aisne Nord                                             |
| 0            | 020000055 | CH NOUVION EN THIERACHE       | Hauts-de-France      | сн                       | DGF                                                                                                    | HF-01/32101/Aisne Nord                                             |
| 0            | 020000063 | CH DE SAINT QUENTIN           | Hauts-de-France      | СН                       | DGF                                                                                                    | HF-01/32101/Aisne Nord                                             |
| 0            | 02000001  | HÔPITAL MAISON DE RETRAITE    | Hauts-de-France      | СН                       | DGF                                                                                                    | HF-01/32101/Aisne Nord                                             |
| 0            | 020000253 | CH DE LAON                    | Hauts-de-France      | СН                       | DGF                                                                                                    | HF-01/32101/Aisne Nord                                             |

2. Sélectionner ensuite le ou les établissements en cliquant sur la case à cocher : votre panier d'établissements est constitué

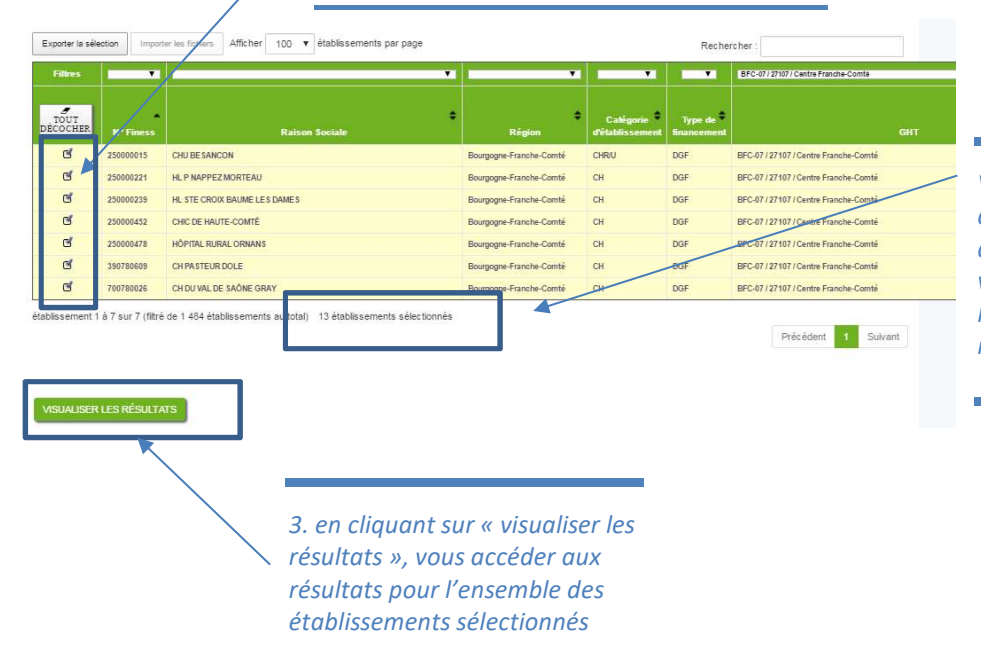

Vérifier ici le nombre d'établissements sélectionné dans le panier. Lors de la visualisation des résultats, l'onglet de restitution vous rappellera chacun d'entre eux.

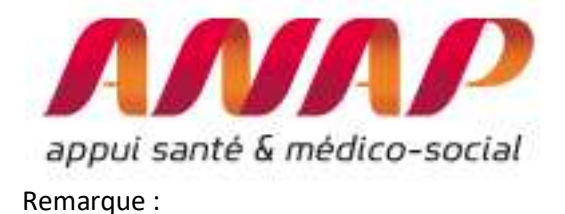

# • Le module « positionnement concurrentiel » n'est pas disponible lorsque vous créez un panier d'établissements

• Vous pouvez aussi utiliser la recherche qui vous permet de réaliser une recherche sur l'ensemble des champs.

| Exporter la séle | tion              | r les fichiers Afficher 100 🔻 établissements par page           |                            |                              | Reche                  | rcher : AP-HM                  |                                                                                                    |
|------------------|-------------------|-----------------------------------------------------------------|----------------------------|------------------------------|------------------------|--------------------------------|----------------------------------------------------------------------------------------------------|
| Filtres          | •                 | •                                                               | . · · · ·                  |                              |                        |                                | ×.                                                                                                    |
| TOUT<br>DÉCOCHER | N* Finess         | ÷<br>Raison Sociale                                             | ¢<br>Région                | Catégorie<br>d'établissement | Type de<br>financement |                                |                                                                                                    |
| 0                | 130786049         | AP-HM                                                           | Provence-Alpes-Côte d'Azur | CHRU                         | DGF                    | PACA-04/93104/Bouches-du-Rhône |                                                                                                    |
| établissement 1  | å 1 sur 1 (filtré | de 1 484 établissements au total) 6 établissements sélectionnés |                            |                              |                        | Précédent 1 Suivant            |                                                                                                    |
| VISUALISER       | LES RÉSULTA       | 15                                                              |                            |                              |                        |                                | Une recherche par mot clé est<br>possible : elle est réalisée sur<br>l'ensemble des champs (raison<br>social, région, catégorie) |
|                  |                   |                                                                 |                            |                              |                        |                                |                                                                                                    |

• Vous avez également la possibilité d'importer une sélection d'établissements au format CSV

#### Sélection des établissements du panier

Le tableau ci-dessous vous permet de naviger parmi la liste des établissements disponibles, et de cocher ceux que vous souhaitez agrèger. Les sélections peuvent être sauvegardées sur votre poste, grâce au bouton "Exporter la sélection". Vous pouvez aussi importer un ou plusieurs fichiers préalablement mémorisés, et activer leur sélection grâce au bouton "Importer une sélection". **i** Information : Les fichier d'import/export généré par l'application est de type CSV à séparateur virgule avec une première ligne d'entête Finess,Raison sociale puis un seul code finess par ligne. Lors d'un import, la raison sociale nest pas utilisée et peut être remplacée par n'importe (par ex. la ligne 010007967,FFF est valide pour désigner le CH d'Hauteville-Lompnes) Ce fichier doit être enregistré avec une extension en tut, sauts de lignes DOS/Windows de type CRLF, et encodage UTF8. Il est conseillé d'utiliser de préférence des fichiers réalisés à partir de l'application.

En cliquant sut « select. Fichiers » vous pouvez importer votre panier d'établissements

Pour importer une sélection, sélectionnez un ou plusieu<u>rs fichiers-evec le Douton</u> ci-dessous Sélect, fichiers, Aucun fichier choisi

ruis, activez le scan de vos liciners en caquant sur le bouton "Importer les fichiers" ci-dessous

| Exporter la séle | Exporter la sélection Importer les fichiers Afficher 100 v établissements par page Rechercher : |                              |                         |                              |                        |                                       |  |  |
|------------------|-------------------------------------------------------------------------------------------------|------------------------------|-------------------------|------------------------------|------------------------|---------------------------------------|--|--|
| Filtres          |                                                                                                 | •                            |                         |                              |                        | BFC-07/27107/Centre Franche-Comte     |  |  |
| TOUT<br>DECOCHER | N" Finess                                                                                       | Raison Sociale               | Région                  | Catégorie<br>d'établissement | Type de<br>financement | Gi                                    |  |  |
| ď                | 250000015                                                                                       | CHU BESANCON                 | Bourgogne-Franche-Comté | CHR/U                        | DGF                    | BFC-07 / 27107 / Centre Franche-Comté |  |  |
| ď                | 250000221                                                                                       | HLP NAPPEZ MORTEAU           | Bourgogne-Franche-Comté | СН                           | DGF                    | BFC-07 / 27107 / Centre Franche-Comté |  |  |
| ď                | 250000239                                                                                       | HL STE CROIX BAUME LES DAMES | Bourgogne-Franche-Comté | сн                           | DGF                    | BFC-07 / 27107 / Centre Franche-Comté |  |  |
| đ                | 250000452                                                                                       | CHIC DE HAUTE-COMTÉ          | Bourgogne-Franche-Comté | сн                           | DGF                    | BFC-07 / 27107 / Centre Franche-Comté |  |  |

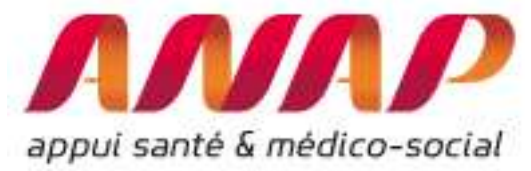

## I.7. Utiliser le module « Concentration d'activité et valorisation »

Le module concentration d'activité et valorisation permet d'extraire le case-mix d'un établissement (ou d'un ensemble d'établissements), de fournir le taux de concentration des 10 premiers GHM réalisés et détaille les informations sur la valorisation de l'activité

Pour lancer le module, procéder aux 4 étapes dans la page d'accueil :

- 1/ Sélectionner « Etablissement » pour obtenir les résultats sur un seul établissement
- 2/ Sélectionner « Concentration d'activité »
- 3/ Sélectionner une région puis un établissement
- 4/ Cliquer sur « visualiser les résultats

| appui santé & médico-social | ORFEE : Outil de Représentation des Flux Entre Etablissements                                                                                                    | 1 : sélectionner le choix<br>de la restitution<br>(établissement pour 1<br>seul établissement) |
|-----------------------------|----------------------------------------------------------------------------------------------------|------------------------------------------------------------------------------------------------|
| FORMULAIRE D'INTERR         | ROGATION DES DONNÉES                                                                                                    |                                                                                                |
| Choix de la restitution     | Onnées agrégées O Panier d'établissements  Etablissement                                                                                                    |                                                                                                |
| Année                       | 2015 ¥                                                                                                    | 2 · sélectionner                                                                               |
| Groupe Plannif              | Tous GP confondus                                                                                                    | <i>concentration d'activité</i>                                                                |
| Analyse de la performance   | Description d'activité     Concentration d'activité                                                                                                    |                                                                                                |
| Comparaison territoriale    | Flux d'échanges entre établissement     Champ d'activité : SSR       Positionnement concurentiel     Rayon en km : 10                                                                                                    |                                                                                                |
| Région                      | Ile-de-France                                                                                                    | 3 : sélectionner une                                                                           |
| Etablissement               | 750712184 - AP-HP           75072184 - CLINIQUE ROOSEVELT           750829053 - CENTRE D'AUTODIALYSE SODIAL           770016087 - CENTRE D'HEMODIALYSE DE MONTEREAU           770020055 - CENTRE NEPHROCARE MARNE LA VALLEE           770020077 - HÖPTIAL FORCILES - FORDATION COGNACQ JAY | région puis un<br>établissement région                                                         |
|                             | 770110013 - CH DE COULOMMERS       770110021 - CH DE FONTAINEBLEAU       770110054 - CH MARCIACQUET DE MELUN       770110052 - CH DE MONTEREAU       770110070 - CH DE PROVINS                                                                                                    |                                                                                                |
| VISUALISER LES RÉSULTATS    |                                                                                                    |                                                                                                |
|                             |                                                                                                    |                                                                                                |
|                             | 4 : cliquer sur<br>« visualiser les<br>résultats »                                                                                                    |                                                                                                |

Après avoir cliqué, automatiquement une nouvelle page d'affiche.

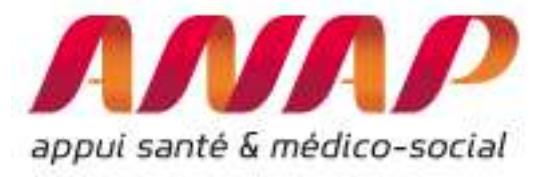

#### Présentation des résultats :

Le module présente l'ensemble du case-mix réalisés avec, en colonne, les caractéristiques suivantes :

- Code du GHM
- Libellé du GHM
- Nombre de séjours/séances du GHM
- Nombre de jours du GHM
- Valorisation en € de l'ensemble des séjours/séances du GHM. Il s'agit de la valorisation totale des séjours y/c suppléments, molécules onéreuses et DMI avant application du taux de remboursement (montant base de remboursement assurance maladie).
- % monorum de l'ensemble des séjours/séances du GHM
- DMS par GHM de l'établissement et celle pour l'ensemble des établissements en France (base nationale)
- Taux par GHM :
  - Le % de transferts HAD et SSR de(s) établissement(s) sélectionné(s), ainsi que les % de transferts observés sur la base nationale (taux de transfert moyen par GHM) calculé pour chaque GHM suivant les mêmes règles de délai que dans le module « Description d'activité ».
  - Le % d'activité ambulatoire de(s) établissement(s) sélectionné(s), ainsi que les % d'ambulatoire observés sur la base nationale (taux d'ambulatoire moyen par GHM) calculé pour chaque GHM suivant les mêmes règles de délai que dans le module « Description d'activité ».
  - Le % de séjour Urgence de(s) établissement(s) sélectionné(s), ainsi que les % d'entré par les urgences observées sur la base nationale (taux de transfert moyen par GHM) calculé pour chaque GHM suivant les mêmes règles de délai que dans le module « Description d'activité ».

En complément, l'indice de concentration de l'établissement (ou d'un ensemble d'établissements) est calculé. L'indice de concentration précise le poids relatif des 10 premiers GHM de l'activité :

- En pourcentage du nombre total de séjours
- En pourcentage du nombre total des journées
- En pourcentage de la valorisation globale annuelle

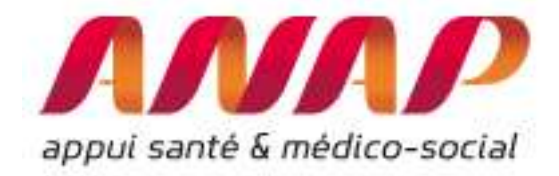

#### Taux par GHM en % de séjours et comparaison avec la base Nationale France

|              | Indices de concentration<br>Case-Mix(GHM) pour Tous GP - France par établissements - Année : 2017<br>Indices de concentration : Séjour 45.03% / Journées : 5.03% / Valorisation : 17.63%<br>% de Monorum : 92.88% |                                                |               |                     |                         |                  |                                 |                  |                         |                           |                                   |           |              |           |             |
|--------------|----------------------------------------------------------------------------------------------------|------------------------------------------------|---------------|---------------------|-------------------------|------------------|---------------------------------|------------------|-------------------------|---------------------------|-----------------------------------|-----------|--------------|-----------|-------------|
|              |                                                                                                    | ٠                                              | DM            | <u>IS</u> +         | <u>Tx de trai</u><br>(% | nsf SSR o        | <u>Tx de trar</u><br>( <u>%</u> | sf HAD ¢         | <u>Tx si</u><br>ambulat | ij <u>our</u><br>oire (%) | <u>Tx séjour u</u><br>( <u>%)</u> | ingence,  |              |           |             |
| <u>ghm</u> ‡ | <u>Libellé</u> ¢                                                                                                    | <u>Nb</u><br><u>séjour</u> ¢<br><u>séances</u> | Nb<br>nuitées | <u>Valorisation</u> | <u>%</u><br>Monorum     | <u>Sélection</u> | Base<br>Nat                     | <u>Sélection</u> | Base<br>Nat.            | Sélection                 | Base<br>Nat.                      | Sélection | Base<br>Nat. | Sélection | Base<br>Nat |
|              | Total                                                                                                    | 28829970                                       | 59159292      | 48164435786         | 92.88                   | 3.18             |                                 | 2.6789           |                         | 0.3829                    |                                   | 97.2135   |              | 1.2798    |             |
| 28Z04Z       | Hémodialyse, en séances                                                                                                    | 4470895                                        | 0             | 1347395274          | 100.0                   | 0.00             | 0.00                            | 0.0548           | 0.0548                  | 0.0156                    | 0.0156                            | 100.000   | 100.000      | 0.0004    | 0.0004      |
| 28Z07Z       | Chimiothérapie pour tumeur, en séances                                                                                                    | 2702006                                        | 0             | 2891316827          | 100.0                   | 0.00             | 0.00                            | 0.1028           | 0.1028                  | 0.4790                    | 0.4790                            | 100.000   | 100.000      | 0.0028    | 0.0028      |
| 06K04J       | Endoscopie digestive diagnostique et anesthésie, en ambulatoire                                                                                                    | 1016549                                        | 0             | 456484774           | 99.97                   | 0.00             | 0.00                            | 0.0297           | 0.0297                  | 0.0005                    | 0.0005                            | 100.000   | 100.000      | 0.0136    | 0.0136      |
| 28Z18Z       | Radiothérapie conformationnelle avec modulation d'intensité, en séances                                                                                                    | 963541                                         | 0             | 280057169           | 100.0                   | 0.00             | 0.00                            | 0.0545           | 0.0545                  | 0.0230                    | 0.0230                            | 100.000   | 100.000      | 0.0002    | 0.0002      |
| 02C05J       | Interventions sur le cristallin avec ou sans vitrectomie, en ambulatoire                                                                                                    | 796598                                         | 0             | 695040408           | 99.99                   | 0.00             | 0.00                            | 0.0300           | 0.0300                  | 0.0009                    | 0.0009                            | 100.000   | 100.000      | 0.0063    | 0.0063      |
| 28Z23Z       | Techniques complexes d'irradiation externe avec repositionnement, en séances                                                                                                    | 681329                                         | 0             | 116533479           | 100.0                   | 0.00             | 0.00                            | 0.0747           | 0.0747                  | 0.0448                    | 0.0448                            | 100.000   | 100.000      | 0.0000    | 0.0000      |
| 28Z17Z       | Chimiothérapie pour affection non tumorale, en séances                                                                                                    | 669608                                         | 0             | 1155971227          | 100.0                   | 0.00             | 0.00                            | 0.1504           | 0.1504                  | 0.0567                    | 0.0567                            | 100.000   | 100.000      | 0.0116    | 0.0116      |
| 06K02Z       | Endoscopies digestives thérapeutiques et anesthésie : séjours de moins de 2 jours                                                                                                    | 545809                                         | 40210         | 315860223           | 99.48                   | 0.07             | 0.07                            | 0.0352           | 0.0352                  | 0.0110                    | 0.0110                            | 92.6330   | 92.6330      | 0.0672    | 0.0672      |

#### I.8. Module « positionnement concurrentiel »

Plusieurs outils permettent d'appréhender et de comparer les activités d'établissements dans un même territoire. A titre illustratif, le module cartographique<sup>4</sup> d'Hospidiag<sup>®</sup> permet d'identifier la zone d'attractivité d'un établissement MCO, des lieux de séjours d'une zone géographique sélectionnée, des évolutions d'activité en cancérologie,...

Le module « positionnement concurrentiel » d'ORFEE est complémentaire : il permet de décrire l'activité d'un territoire en fonction des 83 GP, détaille l'évolution associée (année N comparée à l'année N-2) et l'évolution d'un établissement par rapport au territoire défini.

#### Définir un disque d'analyse

ORFEE permet de définir un territoire comme un disque de rayon R (en km) autour d'un établissement choisi (Finess juridique). Naturellement, le rayon dépend de plusieurs paramètres qu'il faut soigneusement étudier : Activité considérée (...), situation géographique et topologique de l'établissement (route, relief, ...), densité de population, ...

A titre illustratif, voici quelques ordres de grandeurs qui vous aiderons à identifier un territoire d'analyse (issue du module cartographique d'Hospidiag) :

| Typologie du territoire | Type d'Activité                        | Densité de population | R (km) du disque<br>d'analyse |
|-------------------------|----------------------------------------|-----------------------|-------------------------------|
| Urbain                  | Proximité<br>(pneumologie X08)         | Modéré (50 Hab. /km2) | 20-30                         |
| Rural                   | Proximité<br>(pneumologie X08)         | Faible                | 50-70                         |
| Urbain                  | Recours (par ex. grand<br>brulé - X17) | Elevé (500 Hab. /km2) | 100-200                       |
| Mixte                   | Proximité<br>(obstétrique)             | Elevé                 | 20-40                         |

<sup>&</sup>lt;sup>4</sup> www.cartographie-hospidiag.atih.sante.fr

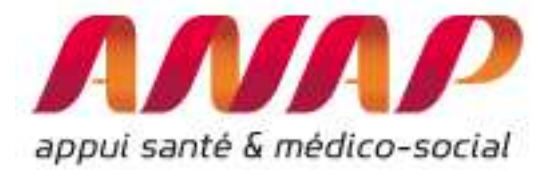

A noter que tous les établissements de santé, quelque soit la région administrative d'origine, sont analysés dans le disque d'analyse.

Utiliser le module positionnement concurrentiel

Sélectionner un établissement

Pour lancer le module, procéder aux 5 étapes dans la page d'accueil :

- 1/ Sélectionner « Etablissement »
- 2/ Sélectionner « Positionnement concurrentiel »
- 3/ Indiquer le rayon du disque d'analyse
- 4/ Sélectionner la région puis un établissement
- 5/ Cliquer sur « visualiser les résultats »

La première étape consiste à sélectionner un établissement à comparer avec un territoire.

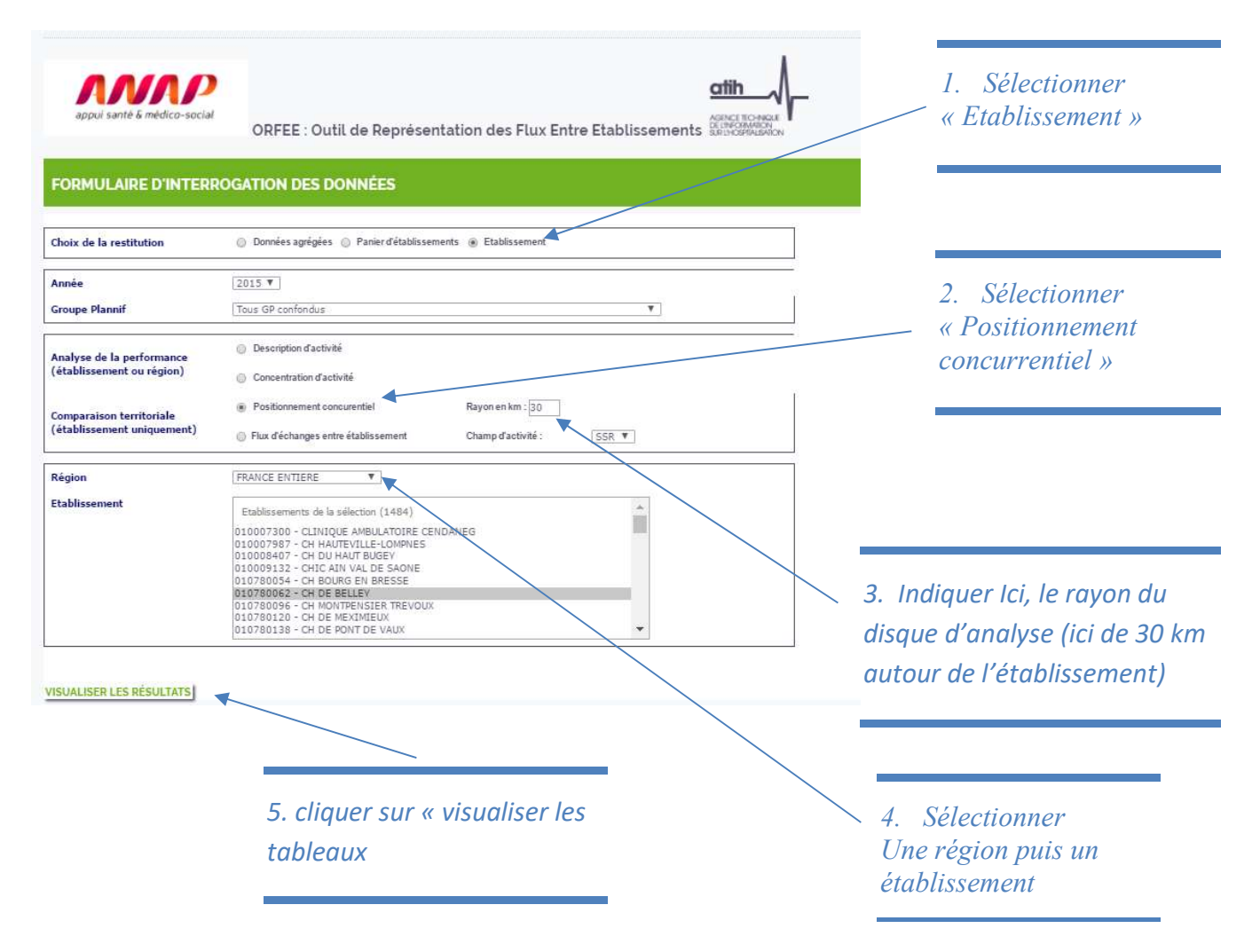

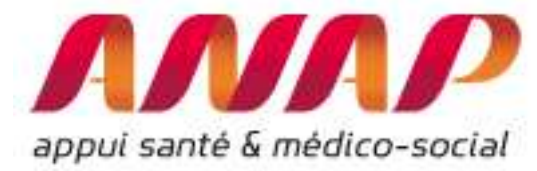

#### Restitution du module positionnement concurrentiel

Une fois les informations complétées (Finess Etablissement, rayon du disque, ...) 3 types d'informations sont disponibles :

- Liste des établissements présents dans le disque d'analyse (avec la distance entre les FINESS juridique en km)
- Evolution comparée par GP
- Evolution des effectifs pour l'établissement et l'ensemble des établissements présents sur le disque d'analyse

#### Liste des établissements présents dans le disque d'analyse

La liste des établissements (FINESS, raison social), la catégorie (CH, CHRU, Privé, ESPIC), la région de rattachement ainsi que la distance à vol d'oiseau entre l'établissement (Finess juridique) et l'établissement de référence sont fournis.

#### FINESS 600100713 :CH DE BEAUVAIS-Hauts-de-France-DGF-2015 Liste des établissements à moins de 40 km à vol d'oiseau

| Obs | N° Finess | Raison sociale                                  | Catégorie | Région          | Distance (km) |  |
|-----|-----------|-------------------------------------------------|-----------|-----------------|---------------|--|
| 4   | 270000086 | CH DE GISORS                                    | сн        | Normandie       | 27.45         |  |
| 2   | 600008643 | CAB GASTRO ENTEROLOGIQUE                        | Privê     | Hauts-de-France | 34.47         |  |
|     | 600010862 | 10862 SAS CENTRE CHIRURGICAL DE CHANTILLY       |           | Hauts-de-France | 36.89         |  |
| 4   | 600100168 | CENTRE MÉDICO-CHIRURGICAL                       | PSPH/EBNL | Hauts-de-France | 36.89         |  |
| 5   | 600100572 | CH DE CHAUMONT EN VEXIN                         | сн        | Hauts-de-France | 23.55         |  |
| 6   | 600100648 | CH DE CLERMONT                                  | СН        | Hauts-de-France | 23.64         |  |
| 7.  | 600100713 | CH DE BEAUVAIS                                  | СН        | Hauts-de-France | 0.00          |  |
| 8   | 600101984 | GROUPEMENT HO SPITALIER PUBLIC DU SUD DE L'OISE | СН        | Hauts-de-France | 34.47         |  |
| 9   | 600101984 | GROUPEMENT HO SPITALIER PUBLIC DU SUD DE L'OISE | СН        | Hauts-de-France | 34.47         |  |
| 10  | 600110175 | CLINIQUE DU PARC SAINT LAZARE                   | Privé     | Hauts-de-France | 0.00          |  |
| -11 | 950000406 | HÔPITAL DE L'ISLE-ADAM                          | PSPH/EBNL | lle-de-France   | 36.86         |  |
| 12  | 950001370 | GH CARNELLE-PORTES DE L'OISE                    | СН        | lle-de-France   | 36.40         |  |
| 13  | 950015289 | GROUPEMENT HOSPITALIER INTERCOMMUNAL DU VEXIN   | сн        | lle-de-France   | 38.33         |  |
| 14  | 950300202 | CLINIQUE CONTI                                  | Privé     | lle-de-France   | 36.86         |  |

Exemple des établissements à 40 km du CH de Beauvais (A noter des établissements issus des régions Normandie, Haut-de-France, et de l'ile de France)

#### Evolution comparée par GP

Dans le graphique correspondant, chaque GP est représenté par une boule. La taille de la boule est directement proportionnelle à l'activité réalisée (pendant l'année sélectionnée – ici 2015).

L'axe des abscisses (horizontal) présente la croissance de l'ensemble des établissements du territoire (tous les établissements dans le disque de rayon indiqué) entre l'année de référence (2015) et l'activité N-2 (2013), l'axe des ordonnées (verticale) présente la croissance de l'établissement entre

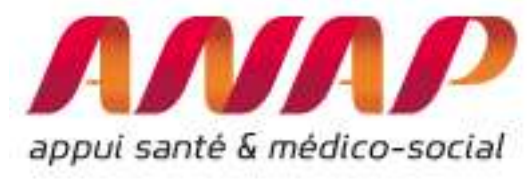

l'année N (2015) et N-2 (2013). La croissance est calculée avec 2 années de profondeur.

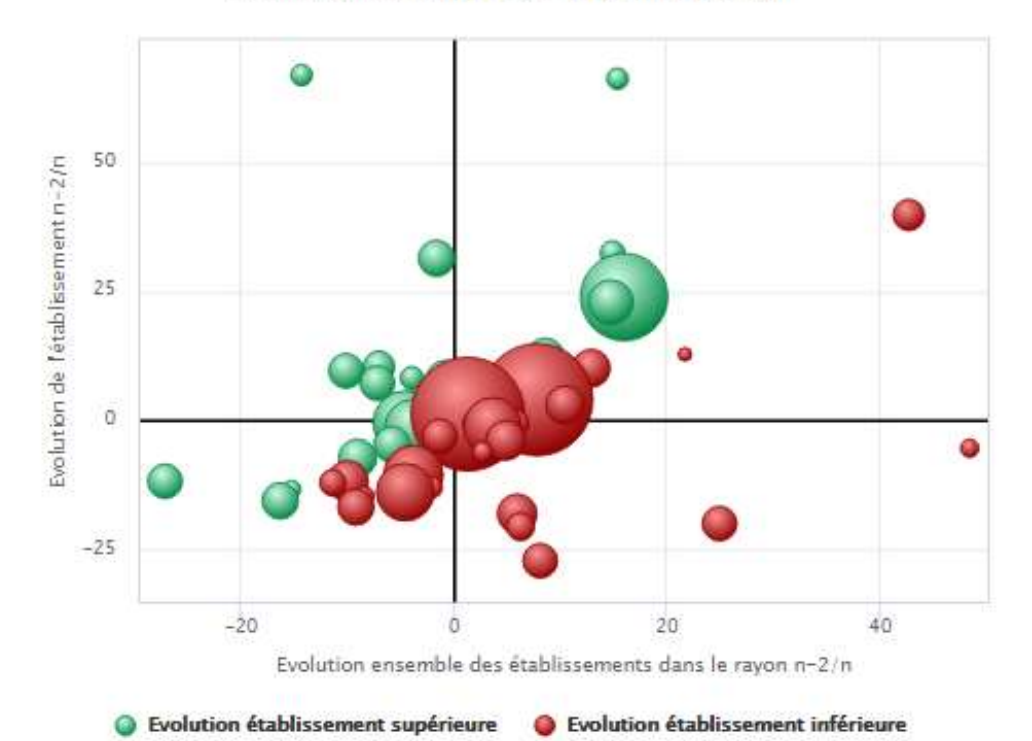

Evolution comparée de l'activité par GP

#### Comment lire le graphique :

En déplaçant votre souris sur chaque boule, les informations de caractérisation apparaissent :

- Nom du GP (ici X08 pour Médecine Pneumologie)
- Evolution de l'activité de l'établissement entre 2013 et 2015 (ici -4,9%)
- Evolution de l'activité des établissements proches entre 2013 et 2015 (ici 4,6%)
- Effectif du GP considéré pour l'année (effectif : 2 727 séjours en Pneumologie en 2015)

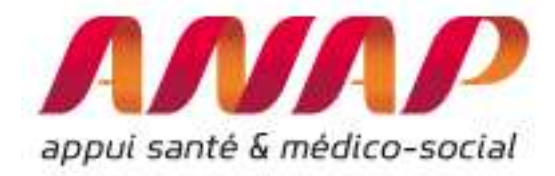

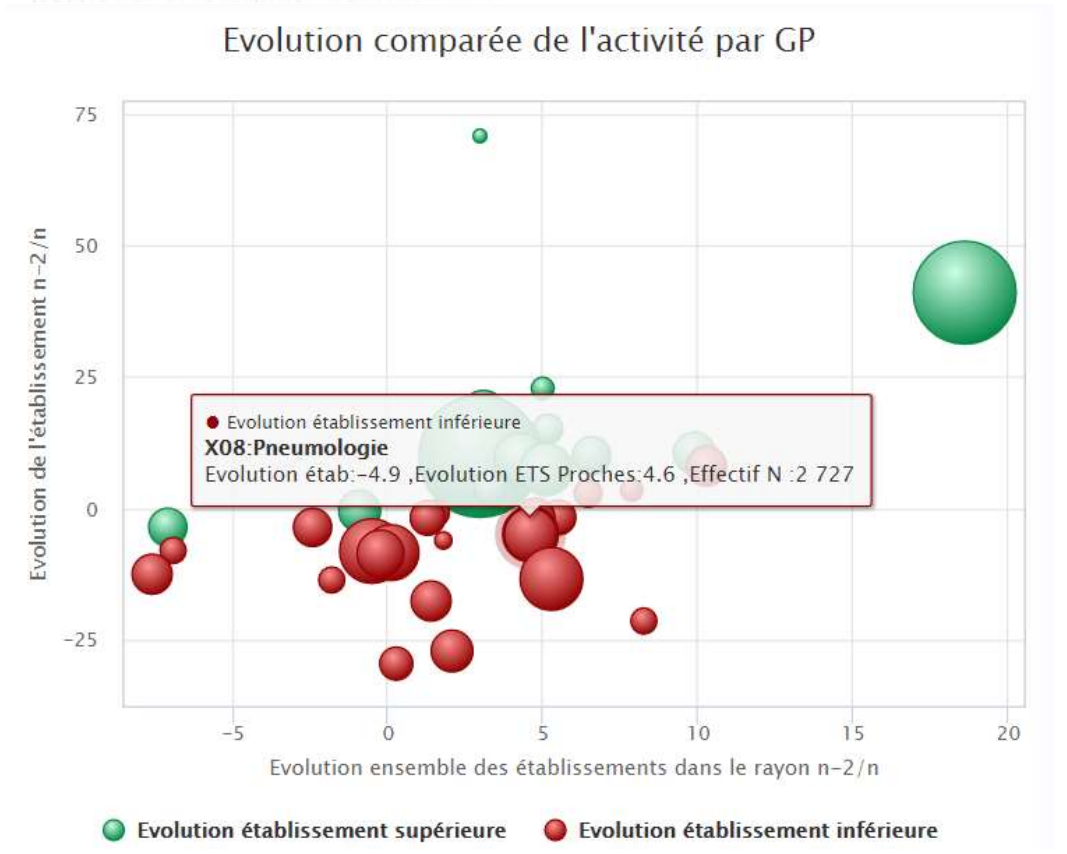

# Evolution des effectifs pour l'établissement et l'ensemble des établissements présents sur le disque d'analyse

Les données permettant de réaliser le graphique sont données sous forme de tableau :

- Code du Groupe Planification (GP)
- Nom du Groupe Planification (GP)
- Effectifs de l'établissement pour l'année N
- Effectifs de l'établissement pour l'année N-2
- Effectifs de l'ensemble des établissements présent dans le disque d'analyse pour l'année N
- Evolution (en %) des effectifs des GP de l'établissement
- Evolution (en%) des effectifs des GP de tous les établissements dans le disque d'analyse

A noter que le ratio Effectifs de l'établissement pour les années N/ Effectifs de l'ensemble des établissements présent dans le disque d'analyse pour l'année N fourni **la part de marché** de l'établissement (pour l'activité – GP- considéré) pour l'année N

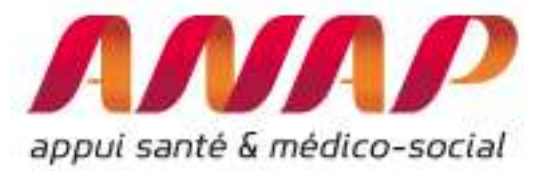

#### FINESS 600100713 :CH DE BEAUVAIS-Hauts-de-France-DGF-2015 Evolution des effectifs pour l'établissement et l'ensemble des établissements à moins de 40 kms Par groupe Planification

| Obs | Code       | de Groupe Plannif Eflectif Edulissement Eflectif Edulissement Eflectif ensemble de 2013 |      | Effectif ensemble des établissements<br>2015 | Part de marché de<br>l'établissement | Evolution Etablissement<br>(n<br>n-2) | Evolution ensemble des<br>Etablissement (n<br>n-2) |       |
|-----|------------|-----------------------------------------------------------------------------------------|------|----------------------------------------------|--------------------------------------|---------------------------------------|----------------------------------------------------|-------|
| 1   | <u>K10</u> | Aff. génito-urinaires avec Acte classant non opératoire et endoscopies                  | 94   | 157                                          | 1385                                 | 11.3                                  | 67.0                                               | -14.2 |
| 2   | <u>X11</u> | Gynécologie, Sénologie (hors Obstétrique) 92                                            |      | 153                                          | 427                                  | 35.8                                  | 66.3                                               | 15.4  |
| 3   | <u>X22</u> | Douleur et soins palliatifs                                                             | 283  | 396                                          | 971                                  | 40.8                                  | 39.9                                               | 42.8  |
| 4   | <u>K06</u> | Mise en place d'accès vasculaire                                                        | 160  | 212                                          | 563                                  | 37.7                                  | 32.5                                               | 14.9  |
| 5   | <u>X23</u> | Chimiothérapie (hors séances)                                                           | 460  | 605                                          | 1130                                 | 53.5                                  | 31.5                                               | -1.6  |
| 6   | <u>502</u> | Chimiothérapie pour tumeur                                                              | 4240 | 5259                                         | 11603                                | 45.3                                  | 24.0                                               | 16.1  |
| 7   | <u>X20</u> | Psychiatrie                                                                             | 788  | 969                                          | 2269                                 | 42.7                                  | 23.0                                               | 14.8  |
| 8   | <u>X13</u> | Appareil génital masculin                                                               | 93   | 105                                          | 494                                  | 21.3                                  | 12.9                                               | 21.7  |
| 9   | <u>K09</u> | ORL Stomato avec Acte classant non opératoire et endoscopies                            | 633  | 710                                          | 1847                                 | 38.4                                  | 12.2                                               | 8.6   |
| 10  | <u>X05</u> | Traumatologie et ablation de matériel de l'appareil locomoteur                          | 352  | 389                                          | 976                                  | 39.9                                  | 10.5                                               | -7.0  |
| 11  | <u>C16</u> | Chirurgie Ophtalmologique et greffe de corriée                                          | 591  | 651                                          | 6488                                 | 10.0                                  | 10.2                                               | 13.0  |
| 12  | <u>C19</u> | Chirurgie Urologique                                                                    | 208  | 229                                          | 1450                                 | 15.8                                  | 10.1                                               | 5.8   |
| 13  | <u>C15</u> | Chirurgie ORL stomato                                                                   | 454  | 498                                          | 1924                                 | 25.9                                  | 9.7                                                | -10.1 |
| 14  | <u>C20</u> | Chirurgie de l'appareil génital masculin                                                | 181  | 196                                          | 2147                                 | 9.1                                   | 8.3                                                | -3.9  |
| 15  | <u>X15</u> | Diabète, Maladies métaboliques, Endocrinologie (hors complications)                     | 829  | 892                                          | 2035                                 | 43.8                                  | 7.6                                                | -0.7  |
| 16  | <u>C17</u> | Chirurgie Gynécologique                                                                 | 334  | 359                                          | 2548                                 | 14.1                                  | 7.5                                                | 9.1   |
| 17  | 002        | Césariennes                                                                             | 466  | 500                                          | 1660                                 | 30.1                                  | 7.3                                                | -7.2  |
| 18  | <u>C25</u> | Chirurgie inter spécialités                                                             | 230  | 244                                          | 1426                                 | 17.1                                  | 6.1                                                | 1.9   |
| 19  | <u>X03</u> | Neurologie médicale                                                                     | 1545 | 1613                                         | 4044                                 | 39.9                                  | 4.4                                                | 3.9   |
| 20  | <u>501</u> | Diałyse                                                                                 | 8977 | 9346                                         | 23979                                | 39.0                                  | 4.1                                                | 7.9   |
| 21  | <u>C18</u> | Chirurgie du sein                                                                       | 168  | 174                                          | 731                                  | 23.8                                  | 3.6                                                | -3.9  |
|     | -          |                                                                                         |      |                                              |                                      | 3                                     |                                                    |       |

A noter que seules les GP de l'établissement dont l'effectif est supérieur à 100 séjours/séances par an sont restitués.

Par ailleurs, il est possible de sélectionner l'un des Groupe planification et ainsi d'afficher les parts de marché et d'évolution associées entre N et N-2. Par exemple ici, nous sélectionnons le GP C16 : Chirurgie Ophtalmologique et greffe de cornée :

|      |                       | FINESS 6001<br>Part de marché des é<br>GF       | 00713 :CH<br>tablisseme<br>• C16 :Chirur | DE BEAUV<br>nts dans un r<br>gie Ophtalmolo | AIS-Hauts-c<br>ayon de 40 l<br>gique et greffe | le-France-D<br>km autour de<br>e de cornée | GF-2015<br>e l'établisseme | ent                 |                     |
|------|-----------------------|-------------------------------------------------|------------------------------------------|---------------------------------------------|------------------------------------------------|--------------------------------------------|----------------------------|---------------------|---------------------|
| Rang | N <sup>®</sup> Finess | Raison sociale                                  | Catégorie                                | Région                                      | Effectif 2013                                  | Effectif 2015                              | Evolution 2015<br>2013     | Part de marché 2015 | Part de marché 2013 |
| 1    | 950300202             | CLINIQUE CONTI                                  | Privé                                    | lle-de-France                               | 2906                                           | 4406                                       | 51.6                       | 34.0                | 25.3                |
| 2    | 600101984             | GROUPEMENT HO SPITALIER PUBLIC DU SUD DE L'OISE | СН                                       | Hauts-de-France                             | 2592                                           | 2464                                       | -4.9                       | 19.0                | 22.6                |
| 3    | 600010862             | SAS CENTRE CHIRURGICAL DE CHANTILLY             | Privé                                    | Hauts-de-France                             | 1602                                           | 1884                                       | 17.6                       | 14.5                | 13.9                |
| 4    | 600110175             | CLINIQUE DU PARC SAINT LAZARE                   | Privé                                    | Hauts-de-France                             | 1764                                           | 1600                                       | -9.3                       | 12.3                | 15.4                |
| 5    | 600100713             | CH DE BEAUVAIS                                  | СН                                       | Hauts-de-France                             | 1182                                           | 130                                        | 10.2                       | 10.0                | 10.3                |
| 6    | 600100168             | CENTRE MÉDICO-CHIRURGICAL                       | PSPH/EBNL                                | Hauts-de-France                             | 846                                            | 274                                        | 3.3                        | .6.7                | 7.4                 |
| 7    | 270000086             | CH DE GISORS                                    | СН                                       | Normandie                                   | 260                                            | 224                                        | -13.8                      | 1.7                 | 2.3                 |
| 8    | 950001370             | GH CARNELLE-PORTES DE L'OISE                    | сн                                       | Ile-de-France                               | 332                                            | 222                                        | -33.1                      | 1.7                 | 2.9                 |
| 9    | 600008643             | CAB GASTRO ENTEROLOGIQUE                        | Privé                                    | Hauts-de-France                             |                                                |                                            | 12                         | 43                  |                     |
| 10   | 600100572             | CH DE CHAUMONT EN VEXIN                         | СН                                       | Hauts-de-Prance                             | 100                                            |                                            | 12                         | 27                  | 9<br>(2             |
| 11   | 600100648             | CH DE CLERMONT                                  | СН                                       | Hauts-de-France                             | 2                                              |                                            |                            |                     | 0.0                 |
| 12   | 950000406             | HÔPITAL DE L'ISLE-ADAM                          | PSPHEBNL                                 | Ile-de-France                               |                                                |                                            |                            | ÷                   |                     |
| 13   | 950015289             | GROUPEMENT HO SPITALIER INTERCOMMUNAL DU VEXIN  | СН                                       | lle-de-France                               | 12                                             |                                            | 24                         | -                   | -                   |

Evolution de la part de marché (en %)

Part de marche de l'établissement dans l'activité considérée

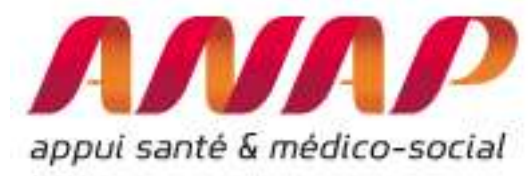

#### Interprétations :

**Les 4 cadrans** : Les axe horizontal et vertical (X=0, Y=0), séparent le graphique en 4 cadrans. Un premier niveau d'analyse consiste à d'identifier dans quels quadrants se situe chaque GP.

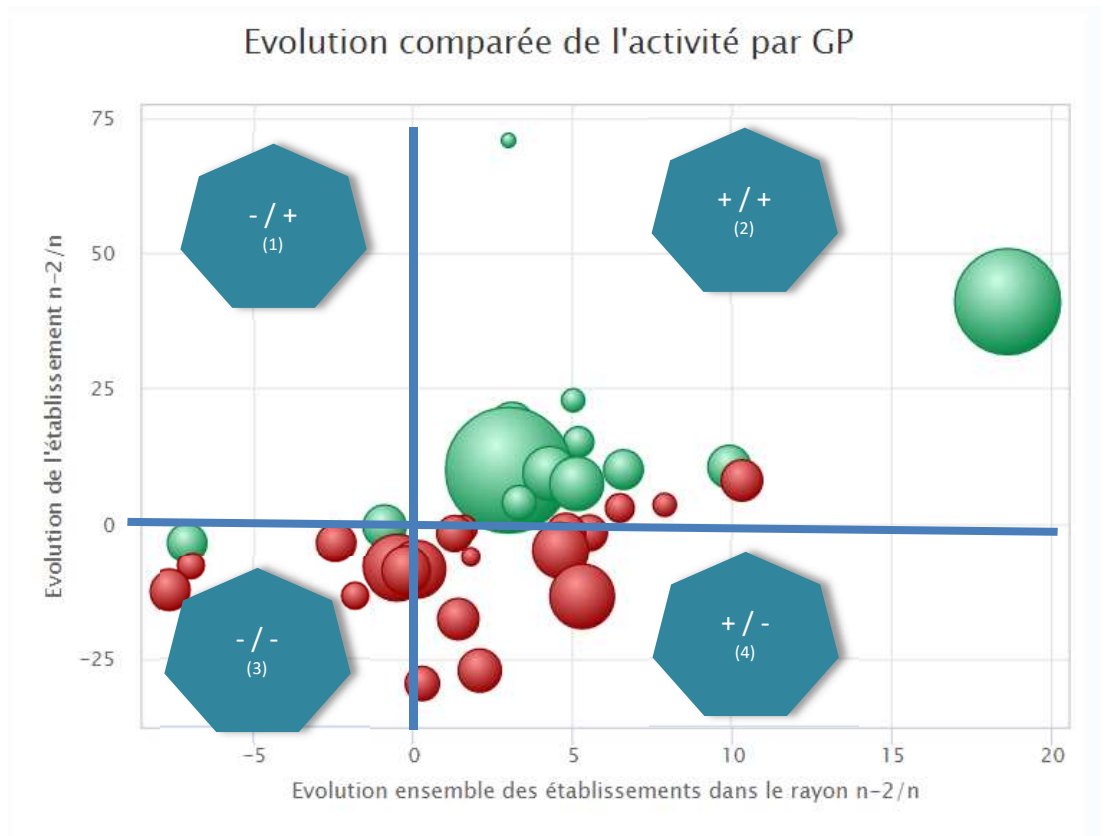

En fonction du positionnement d'un GP, l'analyse stratégique associée et donc l'anticipation des actions à réaliser est très différente.

Afin d'aider dans l'analyse, on indique ici certains exemples d'actions en fonction du cadran dans lequel se trouve le GP :

| Cadran | Evolution⁵<br>du<br>territoire | Evolution de l'établissement | Interprétations                                                                                                    |
|--------|--------------------------------|------------------------------|----------------------------------------------------------------------------------------------------|
| 1      | Décroissance<br>(-)            | Croissance<br>(+)            | L'établissement est en croissance contrairement à son<br>territoire.<br>C'est une situation contrastée et parfois délicate à analyser.<br>En effet, d'un côté les activités (GP) sont une force de<br>l'établissement (toute en croissance de part de marché) et<br>constituent potentiellement un levier stratégique important.<br>D'un autre côté, un territoire en décroissance signifie<br>globalement un recours moins important qu'il faut anticiper.<br>Par ailleurs, dans ce cas, il peut être intéressant de<br>s'interroger sur l'attractivité globale du territoire : à cet effet, |

<sup>&</sup>lt;sup>5</sup> Evolution du territoire dans le sens de l'évolution des établissements présents dans le disque d'analyse

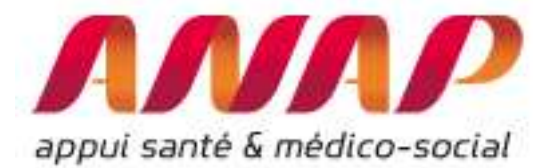

|   |                     |                     | l'outil « cartographie de l'attractivité de l'établissement »<br>(http://cartographie-hospidiag.atih.sante.fr permet d'y<br>répondre.<br>Par ailleurs, vous trouverez des compléments importants<br>concernant les taux de fuite du territoire en utilisant :<br>http://www.scansante.fr/applications/analyse-croisee-<br>consommation-production-MCO<br>La stratégie pour ces activités devra donc faire la synthèse de<br>difficultés à venir alors même que les professionnels<br>(médecins, cadres, partenaires) constatent objectivement<br>une croissance. Un travail de pédagogie vers les<br>opérationnels, de partage d'analyse est souvent nécessaire<br>pour de talles activités |
|---|---------------------|---------------------|----------------------------------------------------------------------------------------------------|
| 2 | Croissance<br>(+)   | Croissance<br>(+)   | Les activités de l'établissement et du territoire sont en<br>croissance.<br>Il est nécessaire de comparer la croissance de l'établissement<br>par rapport au territoire (croissance relative – voir section<br>suivante) afin d'identifier le gain (boule verte) ou la perte<br>(boule rouge) de part de marché et d'affiner la stratégie à<br>mettre en œuvre.                                                                                                    |
| 3 | Décroissance<br>(-) | Décroissance<br>(-) | Ces activités sont en difficultés pour l'établissement et plus<br>globalement pour le territoire.<br>Pour de telles activités, il est capital d'établir une stratégie<br>réaliste voir conservatrice tant l'incertitude est grande.<br>Un établissement qui aurait une part significative de ses<br>activités dans ce cadran devrait rapidement anticiper des<br>mesures d'adaptation et de diversification.                                                                                                    |
| 4 | Croissance<br>(+)   | Décroissance<br>(-) | L'établissement décroche et il existe un risque important<br>pour ces activités (GP) car bien que le territoire soit en<br>croissance, l'établissement a perdu de l'activité entre les<br>années N et N-2.<br>Dans ce cadran, les parts de marchés sont toutes en<br>décroissance<br>Si certaines de ces activités sont stratégiques pour<br>l'établissement, il doit en priorité, mettre en place des actions<br>d'amélioration (concentration, alliances et coopération,<br>modernisation de l'appareil de production,)                                                                                                    |

Croissance relative (bulles vertes ou rouges) :

En complément de l'analyse par cadran, les graphiques permettent d'identifier rapidement si la croissance d'activité de l'établissement est supérieure (verte) ou inférieur (rouge) à la croissance d'activité du territoire de référence.

Il s'agit de comparer, pour chaque GP (boule), la croissance d'activité de l'établissement avec le territoire de référence : Si la boule est verte c'est que le GP de l'établissement croit plus vite que l'ensemble des établissements de référence, si la boule est rouge, il croit moins vite. La couleur nous

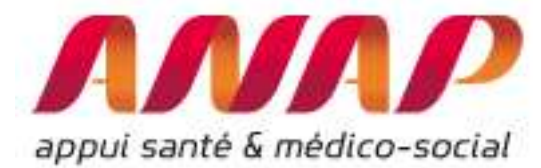

renseigne donc sur la **croissance « relative »** de chaque GP, c'est-à-dire, si pour chaque GP, l'établissement à réaliser une croissance supérieure ou inférieure que celle de l'ensemble des établissements.

A noter qu'afin d'améliorer l'affichage, l'outil ORFEE permet de sélectionner l'une ou l'autre des représentations (évolution supérieure ou inférieure aux établissements de référence) en sélectionnant (ou désélectionnant) les évolutions désirées :

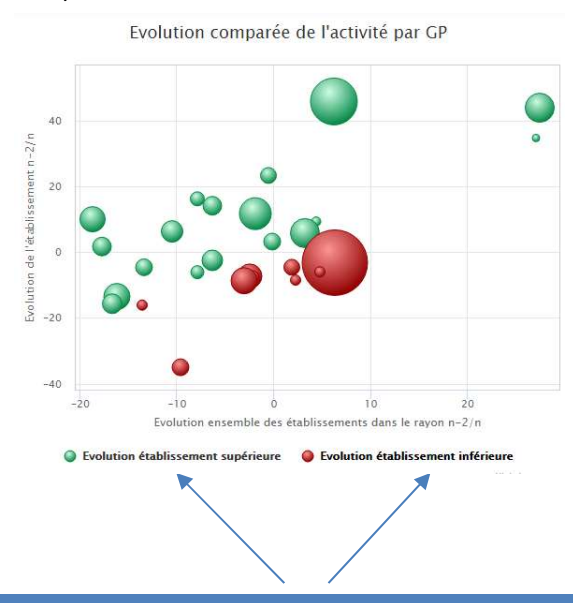

En sélectionnant ou désélectionnant les évolutions supérieures ou inférieures, on affiche uniquement les informations correspondantes. Automatiquement l'échelle s'adapte au graphique

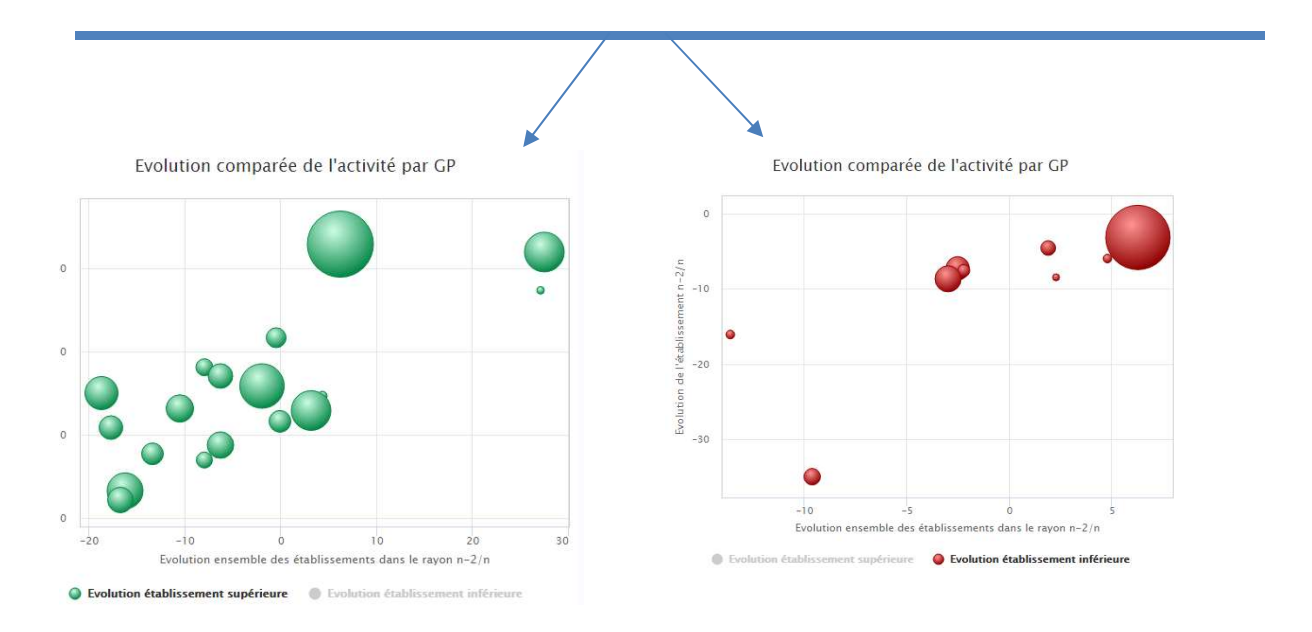

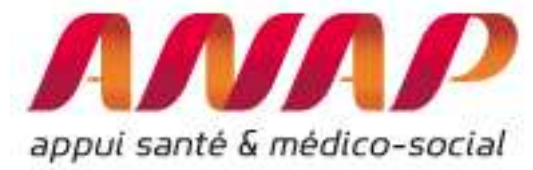

#### I.9. Utiliser le module « Flux d'échanges entre établissements »

Le module Flux d'échanges entre établissements décrit les échanges entre établissements concernant les flux entre établissements MCO, entre établissements MCO et SSR et entre établissement MCO et HAD<sup>6</sup>, que ce soit aux niveaux régionaux, pour un groupe d'établissement (panier d'établissements) ou pour un établissement donné.

> Il est possible de sélectionner une région (données agrégées), un panier d'établissement, un établissement

| Choix de la restitution     | <ul> <li>Données agrégées () Panier d'établissemen</li> </ul> | ts () Etablissement |                                       |
|-----------------------------|---------------------------------------------------------------|---------------------|---------------------------------------|
| Année                       | 2017 🔻                                                        |                     |                                       |
| Groupe Planification (GP)   | Tous GP confondus                                             |                     | ¥                                     |
| Analyse de la performance   | <ul> <li>Description d'activité</li> </ul>                    | Type :              | Comparaison établissements similaires |
| nilari ye de la performance | Oncentration d'activité                                       |                     |                                       |
| Comparaison territoriale    | Flux de patients entre établissement                          | Champ d'activité :  | SSR Y                                 |
| Région                      | Bourgogne-Franche-Comté 🔻                                     |                     |                                       |
| Etablissement               | Etablissements de la sélection (66)                           |                     |                                       |

#### Représentation pour un établissement

La sélection d'un établissement se réalise de la manière suivante :

- 1/ choix de l'année, du groupe planification (Tous GP par défaut)
- 2/ sélection du module « flux d'échange entre établissement »
- 3/ sélection du champ (MCO, SSR ou HAD)

4/ sélection de la région puis de l'établissement (possibilité de présélectionner la région afin de filtrer uniquement les établissements de la région)

5/ Cliquer sur « visualiser les résultats »

<sup>&</sup>lt;sup>6</sup> A noter qu'il n'est pas possible de visualiser les flux « SSR-HAD » dans cette version d'ORFEE.

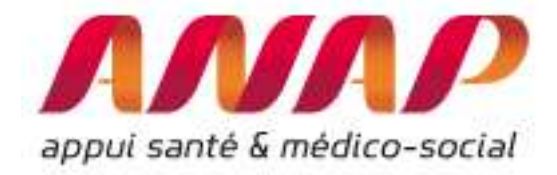

|                                                                                                    | 1.                                                                                                    | Sélectionner                                                                                                    |
|----------------------------------------------------------------------------------------------------|----------------------------------------------------------------------------------------------------|----------------------------------------------------------------------------------------------------|
| ANAP                                                                                                    | atih « E                                                                                                    | tablissement », ou « panier                                                                                                    |
| appui santé & médico-social                                                                                                    | ORFEE : Outil de Représentation des Flux Entre Etablissements                                                                                                    | itablissements »                                                                                                    |
| EE permet de mesurer et cor<br>ction cardio-vasculaires,) :                                                                                                    | nparer les établissements dans leurs territoires en décrivant autour de 83 Groupes planifications (activités médicaler                                                                                                    | 1                                                                                                    |
| <ul> <li>l'activité d'un établiss<br/>potentielles, volume des<br/>la concentration d'acti</li> <li>l'évolution de l'activit</li> <li>les flux d'échanges du</li> </ul> | ement ou d'un groupe d'établissements à partir de 14 caractéristiques : l'âge moyen, part d'activité ambulat<br>flux d'échanges MCO/SSR,<br>vité et la valorisation associée de chaque GHM du case-mix<br>é et des parts de marché d'un établissement ou d'une sélection d'établissements en comparaïson à l'évolutio<br>territoire entre établissements MCO et SSR. | 2. Sélectionner<br>L'année N d'analyse                                                                                                    |
| ORMULAIRE D'INTER                                                                                                    | ROGATION DES DONNÉES                                                                                                    |                                                                                                    |
| hoix de la restitution                                                                                                    | Onnées agrégées Panier d'établissements  Etablissement                                                                                                    |                                                                                                    |
| nnée                                                                                                    | 2017 V                                                                                                    |                                                                                                    |
| oupe Planification (GP)                                                                                                    | Tous GP confondus                                                                                                    | 3 Sélectionner                                                                                                    |
|                                                                                                    | Description d'activité     Type : Comparaison établissements similaires                                                                                                    | « flux d'échange entre                                                                                                    |
| nalyse de la performance                                                                                                    | Concentration d'activité                                                                                                    | « Jux a echange entre                                                                                                    |
| naiyse de la performance<br>omparaison territoriale                                                                                                    | Concentration d'activité  Flux de patients entre établissement Champ d'activité : SSR                                                                                                    | <ul> <li>· établissement »</li> <li>recherché : Indiquer</li> <li>MCO, SSR ou HAD</li> </ul>                                                                                  |
| mparaison territoriale                                                                                                    | O Concentration d'activité         ● Flux de patients entre établissement         O Positionnement concurentiel         Rayon en km : 40                                                                                                    | <ul> <li>· établissement »</li> <li>· recherché : Indiquer</li> <li>MCO, SSR ou HAD</li> <li>suivant le type de flux</li> </ul>                                               |
| nalyse de la performance<br>omparaison territoriale<br>égion<br>tablissement                                                                                            | ○ Concentration d'activité         ● Flux de patients entre établissement         ○ Positionnement concurentiel         Rayon en km : 40                                                                                                    | <ul> <li>Final a echange entre</li> <li>établissement »</li> <li>recherché : Indiquer</li> <li>MCO, SSR ou HAD</li> <li>suivant le type de flux</li> <li>recherché</li> </ul> |
| naiyse de la performance<br>omparaison territoriale<br>égion<br>tablissement                                                                                            | Concentration d'activité  Flux de patients entre établissement Champ d'activité : SSR   Positionnement concurentiel Rayon en km : 40  Bourgogne-Franche-Comté  T10780644 - CH DE PARAY                                                                                                    | <ul> <li>« Jux à échange entre</li> <li>établissement »</li> <li>recherché : Indiquer</li> <li>MCO, SSR ou HAD</li> <li>suivant le type de flux</li> <li>recherché</li> </ul> |
| omparaison territoriale<br>égion<br>tablissement                                                                                                    | Concentration d'activité     Flux de patients entre établissement Champ d'activité : SSR ▼      Positionnement concurentiel Rayon en km : 40     Bourgogne-Franche-Comté ▼     710780644 - CH DE PARAY     S. cliquer sur                                                                                                    | « Jux à échange entre<br>établissement »<br>recherché : Indiquer<br>MCO, SSR ou HAD<br>suivant le type de flux<br>recherché                                                   |
| inalyse de la performance<br>omparaison territoriale<br>égion<br>tablissement                                                                                           | Concentration d'activité  Flux de patients entre établissement Positionnement concurentiel Rayon en km : 40  Bourgogne-Franche-Comté T10780644 - CH DE PARAY  S. cliquer sur « visualiser les 4 Sélectionner                                                                                                    | « Jux a echange entre<br>établissement »<br>recherché : Indiquer<br>MCO, SSR ou HAD<br>suivant le type de flux<br>recherché                                                   |

#### Restitution :

Le module « flux d'échange entre établissement » décrit, pour l'établissement considéré (ici le CH de Paray), l'ensemble des établissements ayant transférés ou reçus 2 patients ou plus dans l'année. Pour chaque établissement, les informations suivantes sont disponibles :

- Finess et le nom de l'établissement,
- Catégorie de l'établissement,
- Nombre de séjours issue de l'établissement et transmis vers l'établissement sélectionné
- Nombre de séjours issus de l'établissement sélectionné et transmis vers l'établissement
- Nombre total de séjours transféré
- IP Transfert (uniquement pour les transferts en SSR et en HAD) (voir présentation p 23)
- Ensemble des 100 établissements d'activité comparables

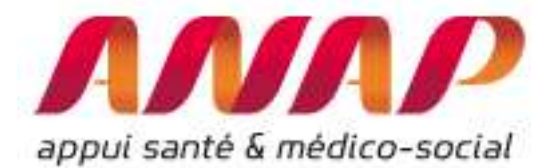

A noter que les établissements sont classés en ordre décroissant du nombre total de séjours transférés. Une restitution graphique permet de visualiser les flux d'amont (bleu clair) et flux d'aval (bleu foncé) :

| bs | Finess    | Raison sociale               | Catégorie | Ttransferts<br>en entrée | Transferts<br>en sortie | Transferts<br>totaux | Etablissements en relation avec le(s) établissement(s) sélectionné(s) (Nb transf > 2 |
|----|-----------|------------------------------|-----------|--------------------------|-------------------------|----------------------|--------------------------------------------------------------------------------------|
| 1  | 710780263 | CH LES CHANAUX               | СН        | 11                       | 74                      | 85                   | Tous GP                                                                              |
| 2  | 210780581 | CHUDE DUON                   | CHR/LL    | 10                       | 55                      | 65                   | Autres ES Effectif<3                                                                 |
|    |           |                              |           |                          |                         |                      | 710976705 SIH CH MONTCEAU-LES-MINES                                                  |
| 3  | /10/80958 | CH WILLIAM MOREY             | СН        | 1                        | 53                      | 60                   | 690023411 HÔPITAL PRIVÉ JEAN MERMOZ                                                  |
| 4  | 710781568 | CHALIGRE BOURBON-LANCY       | СН        | 3                        | 11                      | 14                   | 210780979 CLINIQUE DE FONTAINE                                                       |
| 5  | 690781810 | HOSPICES CIVILS DE LYON      | CHR/U     | 1                        | 10                      | 11                   | 030780118 CH VICHY                                                                   |
| 6  | 690805361 | CH ST JOSEPH ST LUC          | PSPH/EBNL | 0                        | 5                       | 5                    | 710006859 POLYCLINIQUE DU VAL DE SAONE                                               |
| 7  | 690000880 | CENTRE LEON BERARD           | CLCC      | 1                        | 3                       | 4                    | 690000880 CENTRE LEON BERARD.                                                        |
| 8  | 710006859 | POLYCLINIQUE DU VAL DE SAONE | Privé     | 0                        | 4                       | 4                    | 690805361 CH ST JOSEPH ST LUC                                                        |
|    | 020700440 | CHINCHY                      | CH        | 0                        | 2                       | 2                    | 690781810 HOSPICES CIVILS DE LYON                                                    |
| -  | 030/00110 | Children                     | un        | v                        | 3                       | 3                    | 710781568 CH ALIGRE BOURBON-LANCY                                                    |
| 10 | 210780979 | CLINIQUE DE FONTAINE         | Privé     | 0                        | 3                       | 3                    | 710780958 CH WILLIAM MOREY                                                           |
| 11 | 690023411 | HÔPITAL PRIVÉ JEAN MERMOZ    | Privé     | 0                        | 3                       | 3                    | 210780581 CHU DE DIJON                                                               |
| 12 | 710976705 | SIH CH MONTCEAU-LE S-MINE S  | СН        | 2                        | - 1                     | 3                    | 710780263 CH LES CHANAUX                                                             |
| 13 |           | Autres ES Effectif<3         | -         | 4                        | 20                      | 24                   | 20 10 0 10 20 30 40 50 60 70                                                         |

Par ailleurs, le module permet de préciser le détail des transferts par GP. En cliquant sur le code du GP, on affiche le détail des flux pour chaque établissements (exemple ici avec la neurologie médicale)

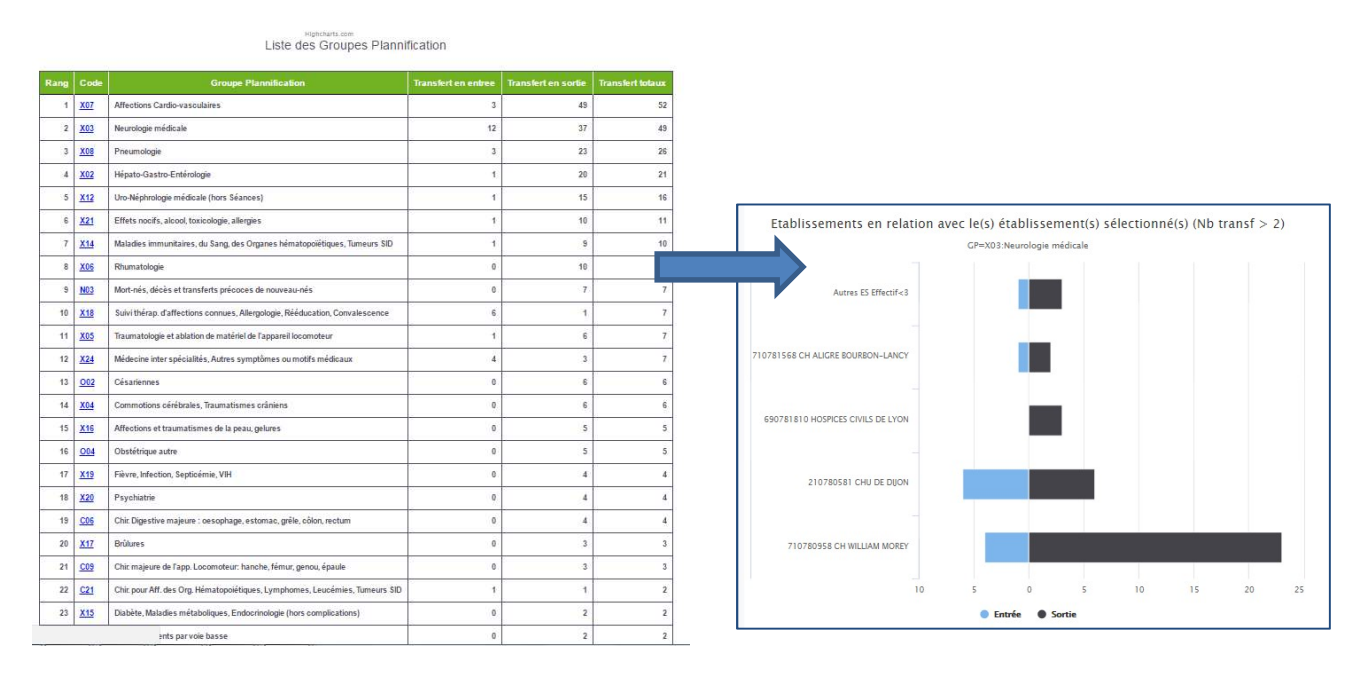

Ici sont représentés tous les transferts MCO/MCO pour le CH de Paray (en amont – Blue, en aval, noir), uniquement pour l'activité « Neurologie Médicale X03).

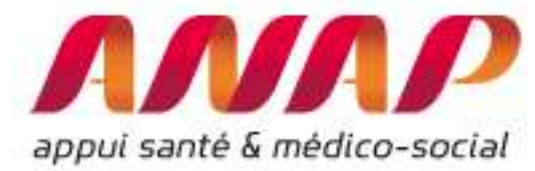

Nombre de transfert pour le GP considéré IP Transfert pour le GP considéré

#### IP transfert

Pour les transferts SSR et HAD, l'IP Transfert est également fourni au hiveau de chaque GP :

| Rang | Code       | Groupe Plannification                                               | Transfert vers SSR | IP transfert SSR |
|------|------------|---------------------------------------------------------------------|--------------------|------------------|
| 1    | <u>C09</u> | Chir. majeure de l'app. Locomoteur: hanche, fémur, genou, épaule    | 217                | 1.0804667        |
| 2    | <u>X03</u> | Neurologie médicale                                                 | 106                | 1.1372787        |
| 3    | <u>X08</u> | Pneumologie                                                         | 88                 | 1.236858         |
| 4    | <u>X07</u> | Affections Cardio-vasculaires                                       | 80                 | 1.0522121        |
| 5    | <u>X05</u> | Traumatologie et ablation de matériel de l'appareil locomoteur      | 69                 | 1.1740003        |
| 6    | <u>X06</u> | Rhumatologie                                                        | 60                 | 1.4941504        |
| 7    | <u>X02</u> | Hépato-Gastro-Entérologie                                           | 58                 | 1.6818834        |
| 8    | <u>C11</u> | Chirurgies autres de l'appareil locomoteur, amputations             | 39                 | 1.2085449        |
|      | <u>X16</u> | Affections et traumatismes de la peau, gelures                      | 31                 | 1.1134806        |
| 10   | <u>X24</u> | Médecine inter spécialités, Autres symptômes ou motifs médicaux     | 28                 | 1.6052648        |
| 11   | <u>C07</u> | Chir. Viscérale autre : rate, grêle, colon, proctologie, hernies    | 26                 | 4.4097273        |
| 12   | <u>X20</u> | Psychiatrie                                                         | 26                 | 0.7146011        |
| 13   | <u>C06</u> | Chir. Digestive majeure : oesophage, estomac, grêle, côlon, rectum  | 25                 | 1.5818351        |
| 14   | <u>X12</u> | Uro-Néphrologie médicale (hors Séances)                             | 24                 | 1.3237737        |
| 15   | <u>X15</u> | Diabète, Maladies métaboliques, Endocrinologie (hors complications) | 19                 | 0.8965843        |
|      |            |                                                                     |                    | -                |

Nombre de transfert pour le GP considéré

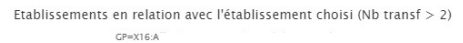

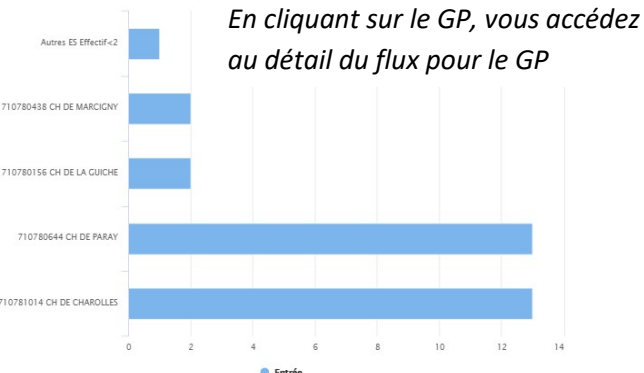

#### Représentation pour une région

De manière complémentaire, il est possible de caractériser l'ensemble des flux d'une région :

1/ Sélectionner « données agrégées » (ainsi que le choix de l'année, du groupe planification (Tous GP par défaut))

2/ sélection du module « flux d'échange entre établissement »et sélection du champ (MCO, SSR ou HAD)

3/ sélection de la région (possibilité de présélectionner la région « France Entière » afin de réaliser l'étude sur l'ensemble des établissements de France)

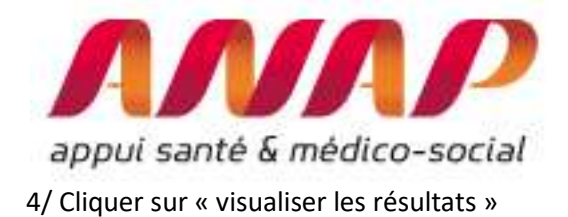

| appui sante & médico-social                         | ORFEE : Outil de Représentation des Flux En                                                                                                    | tre Etablissements                   |                  | 1. Sélectionner « données<br>agrégées »                                                                                          |
|-----------------------------------------------------|----------------------------------------------------------------------------------------------------|--------------------------------------|------------------|----------------------------------------------------------------------------------------------------|
| Choix de la restitution                             | Bonnées agrégées      Panier d'établissements     Etablissement                                                                                                    |                                      |                  |                                                                                                    |
| Année                                               | 2015 🔻                                                                                                    |                                      |                  |                                                                                                    |
| Groupe Plannif                                      | Tous GP confondus                                                                                                    | <b>T</b>                             | 1.               | Sélectionner l'année N                                                                                                    |
| Analyse de la performance                           | Description d'activité     Concentration d'activité                                                                                                    |                                      |                  | d'analyse                                                                                                    |
| Comparaison territoriale                            | Flux d'échanges entre établissement Champ d'activité :                                                                                                    | MCO V                                |                  |                                                                                                    |
| Région<br>Etablissement<br>15VJALISER LES RÉSULTATS | Bourgogne-Franche-Come V<br>FRANCE ENTIERE<br>Guadeloupe<br>Guyane<br>La Réunion<br>Le Réunion<br>Centre-Via de Loire<br>Bourgogne-Franche-Comté<br>Normandie<br>Grand Est<br>Grand Est<br>Grand Est<br>Normandie<br>Bourgogne-Apparente<br>Bourgogne-France<br>Grand Est<br>Normandie<br>Bourgogne-France<br>Grand Statuale<br>George<br>Hauta-de-France<br>Bourgogne-France<br>George<br>Hauta-de-France<br>George<br>Hauta-de-France<br>George<br>Hauta-de-France<br>Bourgogne-Rhone-Alpes<br>Provence-Apper-Cite d'Azur<br>Corse | *                                    |                  | 2. Sélectionner « flux<br>d'échange entre<br>établissement » et Indiquer<br>MCO, SSR ou HAD suivant le<br>type de flux recherché |
| Cliquer sur « visu                                  | paliser les résultats »                                                                                                    | 3. Sélectionner une rég<br>possible) | ion (France enti | ère est                                                                                                    |

#### Restitution des résultats :

Après avoir cliqué sur « visualiser les résultats », une page s'ouvre automatiquement présentant les résultats de tous les établissements de la région (flux en amont de l'établissement, flux en aval)

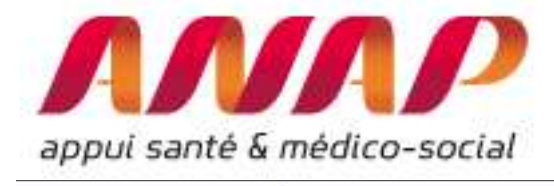

ORFEE : Outil de Représentation des Flux Entre Etablissements Analyse des transferts mco entre établissements

#### Liste des établissements Région : Bourgogne-Franche-Comté - Année : 2015 Tous GP

| Transfert totaux<br>2833 | Transfert en sortie | Transfert en entrée | Catégorie | ng N* Finess Raison sociale              |                  | Rang |
|--------------------------|---------------------|---------------------|-----------|------------------------------------------|------------------|------|
|                          | 940                 | CHR/U 1893          |           | CHU DE DIJON                             | <u>210780581</u> | 1    |
| 1642                     | 485                 | 1157                | CHR/U     | CHU BE SANCON                            | 250000015        | 2    |
| 966                      | 546                 | 420                 | СН        | CH WILLIAM MOREY                         | 710780958        | 3    |
| 823                      | 404                 | 419                 | СН        | CHAUXERRE                                | 89000037         | - 4  |
| 709                      | 438                 | 271                 | СН        | CH DE L'AGGLOMÉRATION DE NEVERS          | <u>580780039</u> | 5    |
| 589                      | 350                 | 239                 | СН        | CH LES CHANAUX                           | 710780263        | 6    |
| 501                      | 353                 | 148                 | СН        | CHLONS                                   | 390780146        | 7    |
| 498                      | 468                 | 30                  | Privé     | CLINIQUE MÉDICO-CHIRURGICALE DE CHENÔVE  | 210780136        | 8    |
| 478                      | 286                 | 192                 | СН        | CH SENS                                  | 890970569        | 9    |
| 457                      | 375                 | 82                  | СН        | HOSPICES CIVILS DE BEAUNE                | 210012175        | 10   |
| 448                      | 239                 | 209                 | СН        | CH ROBERT MORLEVAT SEMUR EN AUXOIS       | 210780706        | 11   |
| 445                      | 321                 | 124                 | СН        | CH DE LA HAUTE COTE-D'OR - CH-HCO        | 210012142        | 12   |
| 425                      | 67                  | 358                 | Privé     | CLINIQUE DE FONTAINE                     | <u>210780979</u> | 13   |
| 406                      | 305                 | 101                 | СН        | GROUPEMENT HOSPITALIER DE LA HAUTE SAONE | 700004591        | 14   |
| 375                      | 253                 | 122                 | СН        | SIH CH MONTCEAU-LE S-MINE S              | 710976705        | 15   |
| 366                      | 221                 | 145                 | CH        | CH PASTEUR DOLE                          | 390780609        | 16   |
| 357                      | 224                 | 133                 | сн        | HÔPITAL NORD FRANCHE COMTE               | 90000365         | 17   |
| 346                      | 182                 | 164                 | PSPH/EBNL | HOTEL-DIEU DU CREUSOT                    | 710978347        | 18   |
| 301                      | 216                 | 85                  | СН        | HÔPITAL D'AUTUN                          | 710781451        | 19   |

Flux Entrant dans l'établissement Flux sortant de l'établissement

#### IP transfert pour les établissements de la région

Pour les transferts SSR et HAD, l'IP Transfert est également fourni avec le total. En cliquant sur le N° Finess, le détail pour l'établissement est présenté.

|      |                  | Liste des établisseme<br>Région : Bourgogne-Franch<br>Tous G | nts - Anné<br>e-Comté - A<br>P | e 2017<br>Année : 2017 |                       |
|------|------------------|--------------------------------------------------------------|--------------------------------|------------------------|-----------------------|
| Rang | N° Finess        | Raison sociale                                               | Catégorie                      | Transfert vers SSR     | IP Transfert vers SSR |
| 1    | 210780581        | CHU DE DIJON                                                 | CHR/U                          | 4067                   | 0.95                  |
| 2    | 250000015        | CHU BESANCON                                                 | CHR/U                          | 2845                   | 0.93                  |
| 3    | 710780263        | CH LES CHANAUX MACON                                         | СН                             | 1966                   | 1.10                  |
| 4    | 900000365        | HÖPITAL NORD FRANCHE COMTE                                   | СН                             | 1641                   | 0.65                  |
| 5    | 580780039        | CH DE L'AGGLOMÉRATION DE NEVERS                              | СН                             | 1589                   | 1.01                  |
| 6    | 710780958        | CH WILLIAM MOREY                                             | СН                             | 1584                   | 0.91                  |
| 7    | <u>890000037</u> | CH AUXERRE                                                   | СН                             | 1417                   | 0.90                  |
| 8    | 890970569        | CH SENS                                                      | СН                             | 1363                   | 1.04                  |
| 9    | 390780146        | CHLONS                                                       | СН                             | 1351                   | 1.09                  |
| 10   | 700004591        | GROUPEMENT HOSPITALIER DE LA HAUTE SAONE                     | СН                             | 1110                   | 0.74                  |
| 11   | 710780644        | CH DE PARAY                                                  | СН                             | 1052                   | 1.25                  |
| 12   | 250000270        | CLINIQUE SAINT-VINCENT                                       | Privé                          | 916                    | 0.94                  |
| 13   | 710976705        | CH JEAN BOUVERI - GALUZOT                                    | СН                             | 898                    | 1.16                  |
| 14   | 250000452        | CHIC DE HAUTE-COMTÉ                                          | СН                             | 862                    | 1.35                  |
| 15   | 390780609        | CH PASTEUR DOLE                                              | СН                             | 841                    | 0.93                  |
| 16   | 710781824        | CENTRE ORTHOPEDIQUE MEDICO-CHIR                              | Privé                          | 831                    | 1.12                  |
| 17   | 210012142        | CH DE LA HAUTE COTE-D'OR - CH-HCO                            | СН                             | 559                    | 1.25                  |
| 18   | 210780706        | CH ROBERT MORLEVAT SEMUR EN AUXOIS                           | СН                             | 544                    | 0.92                  |
| 19   | 210012175        | HOSPICES CIVILS DE BEAUNE                                    | СН                             | 531                    | 0.81                  |

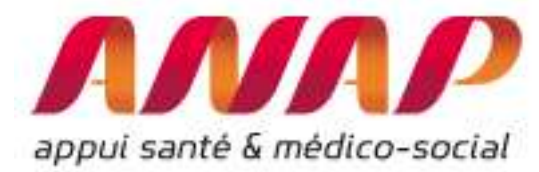

#### Sélection d'un GP

Il est possible d'obtenir toutes les informations régionales, uniquement à l'échelle d'un GP. Pour cela sélectionner dans l'interface le Groupe Planification désiré et lancer l'analyse

| AGENCE FROM<br>AGENCE FROM<br>BUR UNOSPIALS                                                                                           |                                                                                                    | ORFEE : Outil de Repré                                                                                                    | sentation des FLu | x Entre Etablissements                                                                                                    |
|----------------------------------------------------------------------------------------------------|----------------------------------------------------------------------------------------------------|----------------------------------------------------------------------------------------------------|-------------------|----------------------------------------------------------------------------------------------------|
| Séléction de l'année                                                                                                    | 2015 •                                                                                                    |                                                                                                    |                   |                                                                                                    |
|                                                                                                    | Région                                                                                                    | Ile-de-France T                                                                                                    |                   |                                                                                                    |
| Sélection axe géographique                                                                                                    | Etablissement                                                                                                    | 02000261                                                                                                    | Choix du Fine     | ess                                                                                                    |
|                                                                                                    | GHT                                                                                                    | ARA-01 :Allier Puy-de-Dôme                                                                                                    | •                 |                                                                                                    |
| Comparaison territoriale (établissement uniquement)<br>Analyse de la performance (établissement ou région)<br>Visualiser les tableaux | Tous GP controlls<br>Coll: Transplant. d'<br>GO2: Chrungie dur<br>Coll: Neurostimulat<br>CO3: Neurostimulat<br>CO4: Chir: ardiot-Hi<br>CO5: Chir: majeure<br>CO5: Chir: Miseure<br>CO3: Chir: Nisearal<br>CO3: Chir: Miseure<br>CO3: Chir: Miseure<br>CO | organes (hors greffes de moelle & comée)<br>achis, Neuro chrurgie<br>eus<br>oracique (hors transplant, d'organe), Pontages aorto-agronariens<br>sur le thorax, l'app, respiratoire, interventions sous thoractoscopie<br>e majeure : oesophage, estomac, grêle, côlon, rectum<br>e autre : rate, grêle, colon, proctologie, hemies<br>litaire et pancreatique<br>de l'app. Locomoteur, hanche, fémur, genou, épaule<br>Biopsies ostéc-anticulaires<br>res de l'appareil locomoteur, amputations<br>multiples graves<br>Défibrillateurs cardiaques<br>ulaire<br>.stomato<br>talmologique et greffe de comée<br>écologique |                   | La sélection d'un seul GP se réalise dans<br>l'interface « sélection d'un Groupe<br><u>Planifi</u> cation » et permet de sélectionne<br>le GP désiré (ici Chirurgie du Rachis). |

Les analyses de transferts entre établissements seront focalisées sur le GP sélectionné :

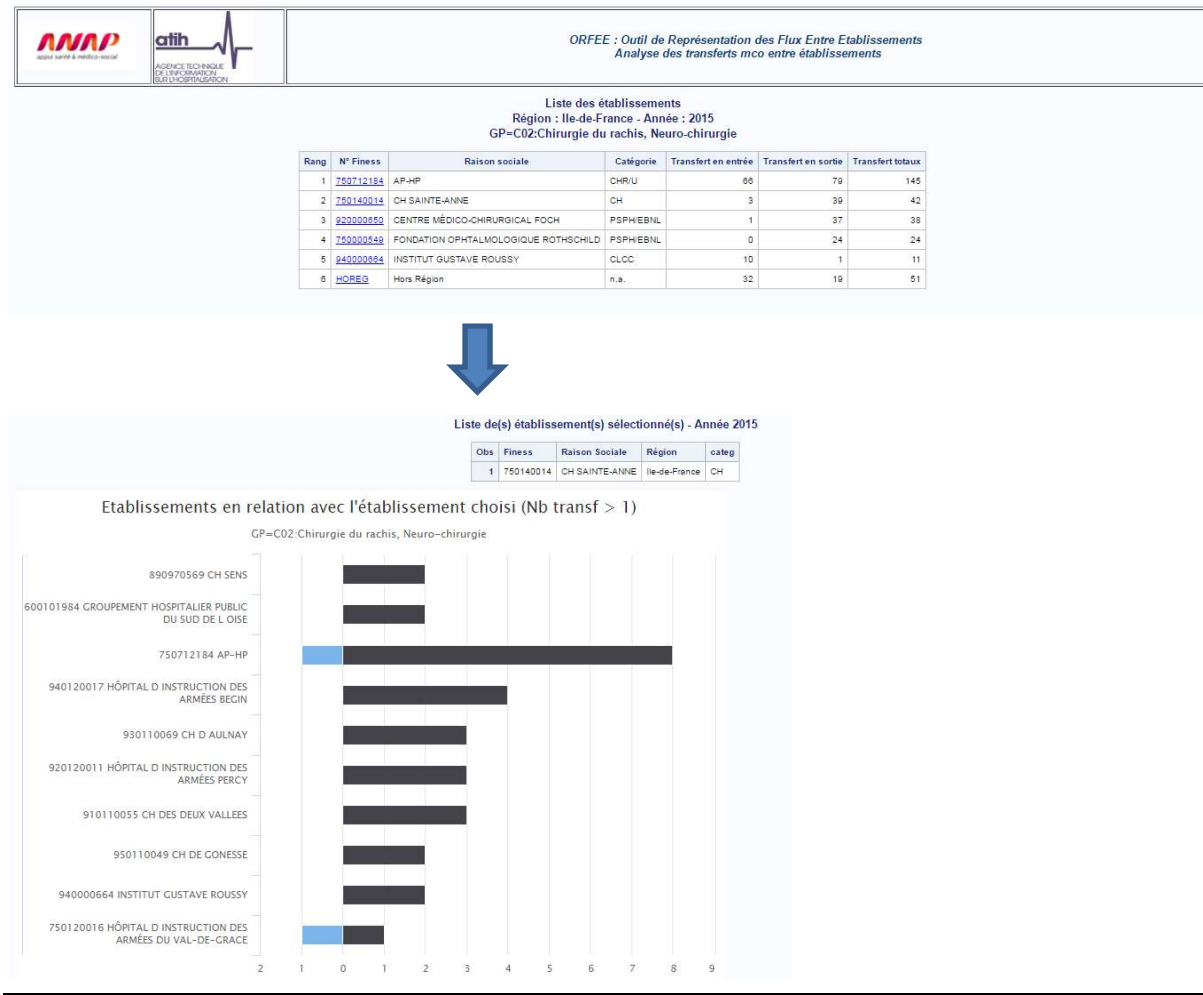

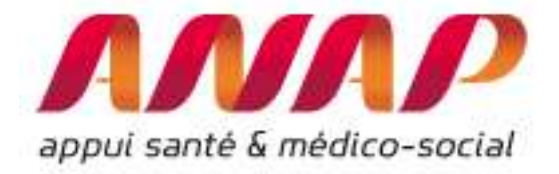

# Retrouvez toutes les informations sur le site de l'ANAP via le lien :

http://www.anap.fr/publications-et-outils/outils/detail/actualites/ORFEE/

<u>Contact</u>:

## AGORA ET HOTLINE sur <u>www.atih.sante.fr</u> ou <u>ORFEE@anap.fr</u>

Formation en ligne : <u>www.campus.anap.fr</u>